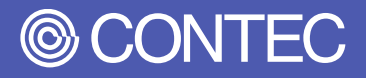

# **Reference Manual Software**

# (Ubuntu 18.04.5 LTS)

Industrial Edge AI Computer

# **DX-U1100 Series**

| CONTENTS                     |    |
|------------------------------|----|
| Introduction                 | 4  |
| Notes Regarding Use          | 9  |
| Setup procedures             | 13 |
| Recovery/VersionUp Method    | 18 |
| Boot SD Write Procedure      | 24 |
| Operational Checks           | 30 |
| Customer Support and Inquiry | 58 |

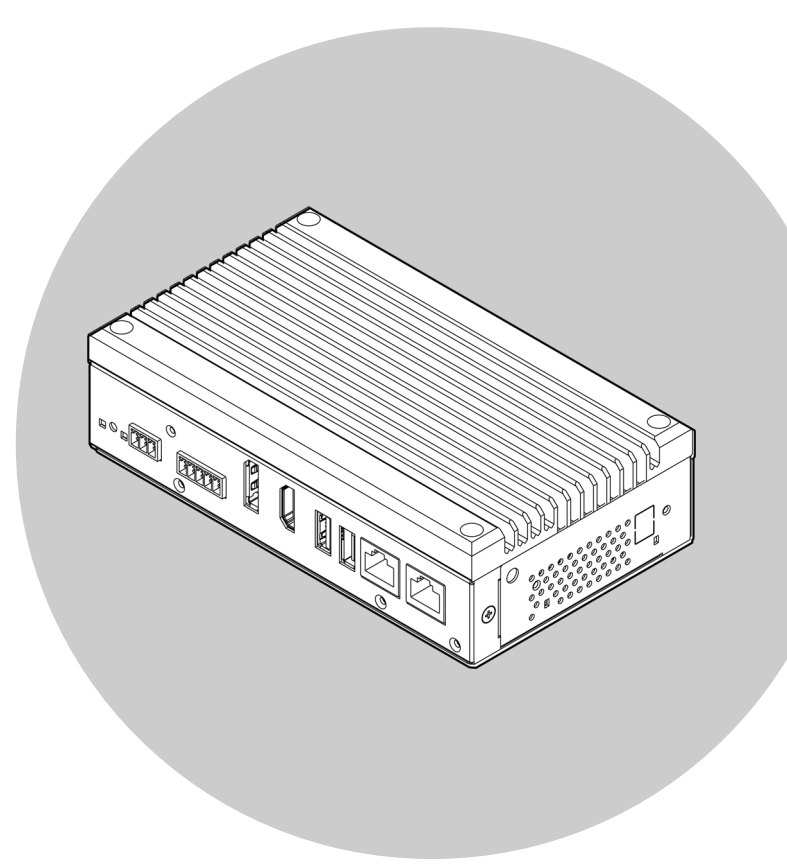

## CONTEC CO., LTD.

# **Table of Contents**

| Introduction                                                                    | 4      |
|---------------------------------------------------------------------------------|--------|
| 1. About the Product                                                            | 5      |
| 2. Related Manuals                                                              | 6      |
| <ul> <li>Must Read the Following Manuals.</li> <li>Download Manuals.</li> </ul> | 6<br>6 |
| 3. CONTEC Software License                                                      | 7      |

### Notes Regarding Use ......9

| 1. | Safety Information            | .10 |
|----|-------------------------------|-----|
| 2. | Handling Precautions          | .11 |
| 3. | Security Warning              | .12 |
|    | 1. Information Security Risks | .12 |
|    | 2. Security Measures – e.g.   | .12 |

| Setup procedures | 13 |
|------------------|----|
| 1. Ubuntu Setup  | 14 |

## Recovery/VersionUp Method......18

| Preparations                                                 | 19                                                                                                    |
|--------------------------------------------------------------|----------------------------------------------------------------------------------------------------|
| Procedure                                                    | 20                                                                                                    |
| 1. Setting the DIPSW and Turning On The Power Of The Product | 20                                                                                                    |
| 2. Extracting Firmware and Performing Write Operations       | 21                                                                                                    |
| 3. Starting up OS                                            | 23                                                                                                    |
|                                                              | <ul> <li>Preparations</li> <li>Procedure</li> <li>1. Setting the DIPSW and Turning On The Power Of The Product</li> <li>2. Extracting Firmware and Performing Write Operations</li></ul> |

#### Boot SD Write Procedure ...... 24

| 1. | Preparations              | 25  |
|----|---------------------------|-----|
| 2. | Procedure                 | .26 |
|    | 1. Preparing the SD Image | 26  |
|    | 2. Writing the SD Image   | 26  |
|    | 3. OS Startup             | 29  |

| Operational Checks 3              |    |
|-----------------------------------|----|
| 1. Operating Environment          | 31 |
| Distribution                      |    |
| Configuration                     | 31 |
| 2. List of Operational Checks     |    |
| 1. Operational Checks and Results | 32 |
| 3. Operational Check Details      |    |
| 1. Boot Mode Setting              |    |

— 2 —

# Table of Contents

|    | ♦ SD Boot                                                    | 34 |
|----|--------------------------------------------------------------|----|
| 2. | Check the display                                            | 35 |
|    | HDMI Port                                                    | 35 |
|    | DisplayPort                                                  | 36 |
|    | HDMI + DisplayPort                                           | 37 |
| 3. | HDMI Audio Operational Check                                 | 38 |
| 4. | Storage Operational Check                                    | 39 |
|    | ◆ eMMC                                                       | 39 |
|    | ♦ SD Card                                                    | 40 |
|    | • Using a SD Card as External Storage When Booting From eMMC | 41 |
| 5. | LAN Operational Check                                        | 42 |
|    | Network Settings                                             | 42 |
|    | ♦ SSH Operations                                             | 44 |
| 6. | USB2.0 Port Operation Check                                  | 45 |
| 7. | USB3.2 Gen1 (USB3.0) Port Operational Check                  | 46 |
| 8. | RAS Operational Check                                        | 47 |
|    | General-purpose I/O Operations                               | 47 |
|    | POWER LED Operations                                         | 48 |
|    | Watchdog Timer Operations                                    | 48 |
|    | Hardware Monitor Operational Check                           | 49 |
| 9. | RTC Operational Check                                        | 50 |
| 10 | . CAMERA-IF Operational Check                                | 51 |
| 11 | .40-PIN HEADER Operational Check                             | 53 |
|    | ♦ GPIO                                                       | 54 |
|    | ♦ UART                                                       |    |
|    | ♦ SPI                                                        |    |
|    | ♦ I2C                                                        | 57 |
|    |                                                              |    |

## Customer Support and Inquiry...... 58

| Services | 59      |
|----------|---------|
| S        | ervices |

# Introduction

This will inform you of the information you need to know before using this product, such as an overview of the OS equipped with the preinstalled model, the overall configuration of this manual, the various manuals associated with this product, and so on.

# **1.About the Product**

Ubuntu 18.04.5 LTS on the preinstalled model is based on the Sample Root Filesystem for Jetson Nano<sup>™</sup> provided by NVIDIA<sup>®</sup>. CONTEC's preinstalled models perform customization to build the OS based on a configuration determined in advance.

In this manual, you will find basic information on the installed OS, as well as explanations of setup procedures and recovery procedures.

# **2.Related Manuals**

The manuals related to the product are listed below.

Read them as necessary along with this document.

## Must Read the Following Manuals.

| Name                                           | Purpose                                   | Contents                                                                               | How to get                                   |
|------------------------------------------------|-------------------------------------------|----------------------------------------------------------------------------------------|----------------------------------------------|
| Product Guide                                  | Must read this after opening the package. | This lists the product configuration and describes the precautions.                    | Included in the package<br>(Printed matter)  |
| Reference Manual                               | Read this when operating the product.     | This describes the hardware aspects such as functions and settings.                    | Download from<br>the Contec<br>website (PDF) |
| Pre-installed Model<br>OS Manual (This manual) | Must read this after opening the package. | This explains basic OS<br>information, setup<br>procedures and recovery<br>procedures. | Download from<br>the Contec<br>website (PDF) |

#### Download Manuals

Download the manuals accordingly from the following URL.

Download

https://www.contec.com/download/

# **3.CONTEC Software License**

#### SOFTWARE LICENSE AGREEMENT

#### PLEASE READ THIS SOFTWARE LICENSE AGREEMENT (the "Agreement") CAREFULLY BEFORE USING

**CONTEC'S SOFTWARE.** THIS AGREEMENT SET FORTH TERMS AND CONDITIONS REGARDING THE LICENSE TO USE CONTEC'S SOFTWARE ONTO WHICH THE AGREEMENT IS ATTACHED (the "Software"). BY DOWNLOADING, INSTALLING OR USING THE SOFTWARE OR USING MACHINEARY ONTO WHICH THE SOFTWARE HAS BEEN INSTALLED, CUSTOMERS ARE AGREEING TO BE BOUND BY THE AGREEMENT. CUSTOMERS MAY NOT DOWNLOAD, INSTALL OR USE THE SOFTWARE OR ANY MACHINERY ONTO WHICH THE SOFTWARE HAS BEEN INSTALLED WITHOUT AGREEING TO THE AGREEMENT.

#### **Article 1. Intellectual Property Rights**

The copyright, patent right or any other intellectual property right pertaining to the Software or any documentary attachments, such as manuals, as well as any copies thereof (the "Software and the Like") shall belong to CONTEC, and customers shall have no rights therefor other than those expressly authorized herein.

#### **Article 2. Permitted License**

- 1.CONTEC grants customers a non-exclusive right to install and use, free of charge, the Software solely for the purpose of using hardware products onto which the Software has been installed.
- 2.Customers may copy the Software for a minimum number of times as necessary solely for emergency backup purposes in using the Software. However, description regarding any of the rights pertaining to the Software supplied by CONTEC shall be attached to any such copies.
- 3. Customers may incorporate software provided by CONTEC as a library onto software created by the customer.

#### Article 3. Restrictions on Use

Customers shall not:

- (1) Create any derivative software from the Software other than as set forth herein;
- (2) Copy the Software other than as set forth therein;
- (3) Modify, adapt, decompile, disassemble or reverse-engineer the Software; or
- (4) Delete or alter the representation or trademark of the rights of the Software.

#### **Article 4. Limited Liabilities**

- 1.CONTEC HEREBY DISCLAIMS ANY WARRANTY WITH RESPECT TO THE SOFTWARE, EITHER EXPRESS, IMPLIED OR STATUTORY, INCLUDING BUT NOT LIMITED TO, THE IMPLIED WARRANTIES OF MERCHANTABILITY, OF SATISFACTORY QUALITY, OR FITNESS FOR A PARTICULAR PURPOSE AND/OR NON-INFRINGEMENT OF THIRD PARTY RIGHTS.
- 2.TO THE EXTENT NOT PROHIBITED BY LAW, IN NO EVENT SHALL CONTEC BE LIABLE FOR PERSONAL INJURY, OR ANY INCIDENTAL, SPECIAL, INDIRECT OR ANY OTHER COMMERCIAL DAMAGES OR LOSSES, ARISING OUT OF OR RELATED TO YOUR USE OR INABILITY TO USE THE SOFTWARE AND THE LIKE.

#### Article 5. Transfer

- 1.Customers may transfer their rights authorized them with respect to the Software and in accordance herein to a third party only when the customer satisfies all of the following conditions:
  - (1) The customer transfers the Agreement and the Software and the Like to such third party;
  - (2) The customer transfers to such third party all CONTEC hardware products onto which the Software has been downloaded; and
  - (3) The recipient of the transfer agrees to the terms and conditions herein.

#### **Article 6. Termination**

- 1.CONTEC may terminate the Agreement with immediate effect without any notice or demand to the customer if the customer fails to comply with any of the provisions herein.
- 2.Upon the termination of the Agreement, the customer's license shall cease to be effective. The customer shall immediately discontinue using the Software in any way, and shall uninstall and destruct any reproduction of the Software.

#### Article 7. Export Control

- 1.Customers shall comply with the Foreign Exchange and Foreign Trade Act of Japan, the U.S. Export Administration Regulation and the laws and regulations of any other country when taking the Software and the Like outside Japan.
- 2.Customers shall not transfer, export or re-export the Software and the Like to any individual or entity that is likely to use the Software and the Like to design, develop or manufacture nuclear weapons, biochemical weapons, or to design, develop or manufacture missiles.
- 3.Customers shall not transfer, export or re-export the Software and the Like to any individuals or entities set forth in the following countries or regions:
  - (1) The Republic of Cuba, The Islamic Republic of Iran, the Republic of Iraq, the Great Socialist People's Libyan Arab Jamahiriya or North Korea;
  - (2) Any individuals or entities on the "List of Foreign Users" based on the Import Trade Control Order or the U.S. Department of Commerce Denied Person's List or Entity List; or
  - (3) Any country, region, individual or entity designated by the government of Japan, the U.S. or any other relevant country.

#### Article 8. Governing Law

The provisions herein shall be construed and governed in accordance with the laws of Japan. This Agreement shall not be governed by the United Nations Convention on Contracts for the International Sale of Goods, the application of which is expressly excluded.

#### **Article 9. Dispute Resolution**

Upon the occurrence of any dispute in relation to the Agreement or the Software, if any legal procedures are required, such as the filing of a petition for a lawsuit, the Osaka District Court shall have the exclusive jurisdiction over such dispute.

#### Article 10. Severability

If for any reason any portion of the provisions set forth herein is found to be invalid or unenforceable, the remainder of the Agreement shall not be affected in any way and shall be valid and enforceable to the extent permitted by law.

# **Notes Regarding Use**

This manual explains the precautions for using the product safely. Please make sure to read this before using this product.

# **1.Safety Information**

This document provides safety information using the following symbols to prevent accidents resulting in injury or death and the destruction of equipment and resources.

Understand the meanings of these labels to operate the equipment safely.

| Signal word used to indicate an imminently hazardous situation which, if not avoided, will result in death or serious injury.   |  |
|----------------------------------------------------------------------------------------------------|--|
| Signal word used to indicate a potentially hazardous situation which, if not avoided, could result in death or serious injury.  |  |
| Signal word used to indicate a potentially hazardous situation which, if not avoided, could result in minor or moderate injury. |  |

# 2.Handling Precautions

## 

- The specifications of the product are subject to change without notice for enhancement and quality improvement. Even when using the product continuously, be sure to read the manual in the CONTEC's website and understand the contents.
- Do not modify the software. CONTEC will bear no responsibility for any problems, etc., resulting from modifying the software.
- Regardless of the foregoing statement, CONTEC assumes no responsibility for any errors that may appear in this document or for results obtained by the user as a result of using the software.

# **3.Security Warning**

When connecting to the network, be aware of security-related problems. See the examples of Security measures below and set up the product properly along with the network devices.

# 1. Information Security Risks

- Unauthorized access from the outside through a network could cause the system halt, data damage, or exposure to malware. \*1
- Invaded and used as a stepping stone, a device might attack the others through networks. (a victim becomes an assailant)
- Information might leak without realizing due to the connection to the network.
- Secondary damages such as harmful rumors, liability in damages, social credibility fall, and opportunity loss are expected led by the troubles described above.
- \*1: Malware (Malicious Software) is software that brings harm to a computer system and performs unintended operations.

## 2. Security Measures – e.g.

- Do not keep using the default password. (Refer to the product manual for the password setting).
- Set a strong password.

Combined with upper and lowercase letters, and numbers so that it cannot be easily analogized by others.

- Change the password periodically.
- Disable unnecessary network services and functions.
- Restrict access to the network with network devices. \*2
- Restrict ports to be released on the network with network devices. \*2
- Create a closed network connection using such as dedicated network or VPN\*3
- \*2: Inquire for setting procedure to manufacturers.
- \*3: VPN (Virtual Private Network) a secured network that wards off unauthorized access by protecting the communication path with authentication and encryption.

Unfortunately, there are no perfect ways to avert unauthorized access or close a security hole that are endlessly found day and night.

Please understand that risks are always involved with the Internet connection, and we strongly recommend a user should constantly update information security measures.

# Setup procedures

This manual describes the setup procedure that a user needs to perform after unpacking the product with a pre-installed operation system.

The setup of Ubuntu is performed interactively.

# 1. Ubuntu Setup

Check that the display, the keyboard and the mouse are connected with the PC. Do not connect other devices until a Ubuntu setup is completed. After confirming the connections, turn on the PC power.

## 

- The screen change during the setup operation may take time for a while.
- Do not turn off the power of the personal computer during the setup operation. Turning off the computer power before completing the setup will result in Ubuntu system damages.
- The eMMC built into the preinstalled model are GPT formatted. And, OS area is formatted by EXT4.
- The display driver, the LAN driver, etc. are already incorporated. However, since a network setup is needed separately, please consult with the system administrator of a connection place network.

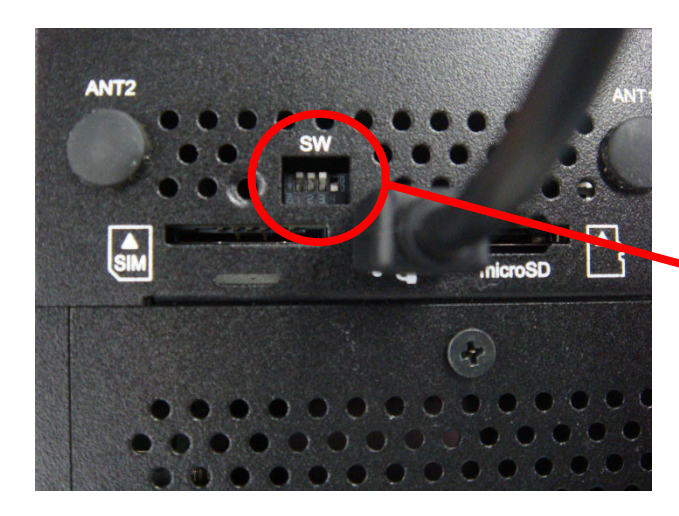

1. Set the DIPSW 4PIN on the side of the chassis to ON so that the system will watchdog-off when the power is turned on.

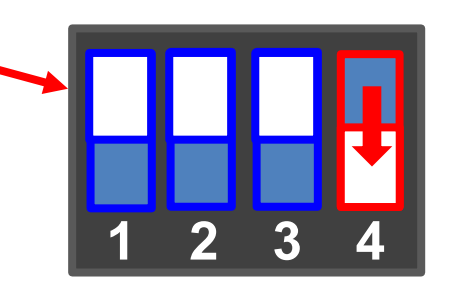

Turn on the power of the product. Please wait for the Ubuntu setup starts. Follow the instructions on the display after start-up.

| System Configuration                            |
|-------------------------------------------------|
| Please review and accept the following licenses |
| NVIDIA End User License Agreements              |
| I accept the terms of these licenses            |
| Continue                                        |
| •••••                                           |

2. This is the documentation for the NVIDIA L4T licenses.

Please review and check off the box ofI accept ~to accept the licenses.Click theContinue

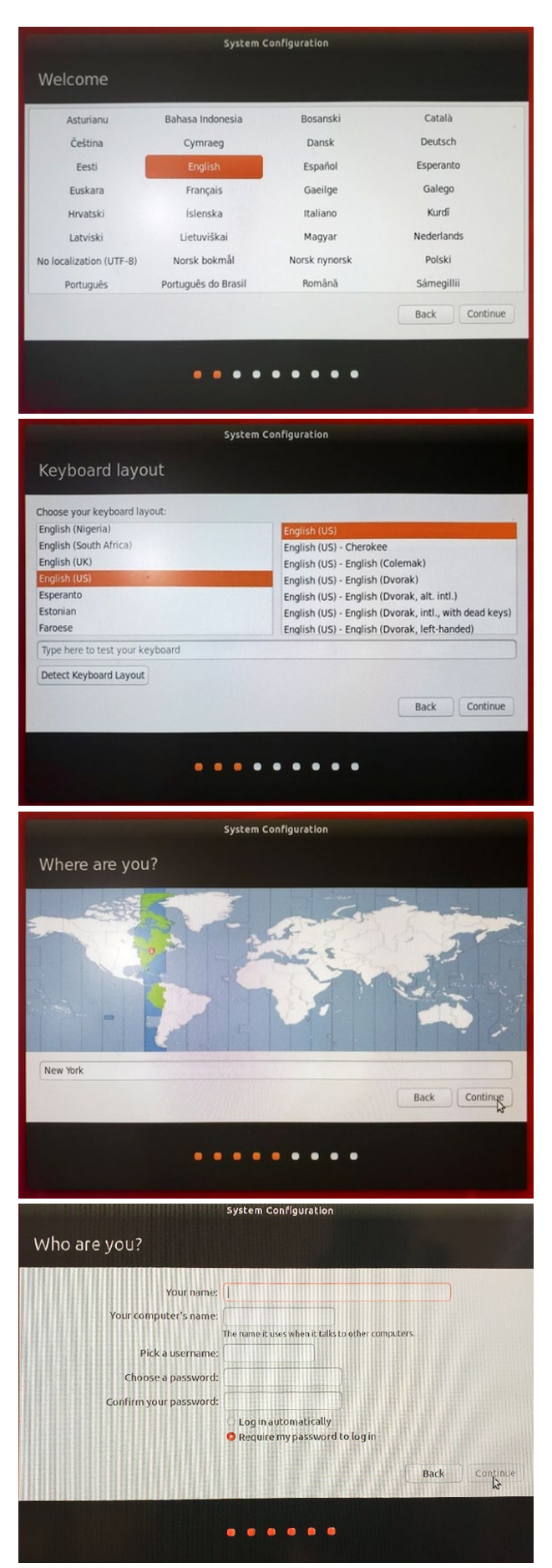

 Select your preferred language. Click the <u>Continue</u>. The following steps are explained using English as an example.

4. Select your preferred keyboard layout. Click the Continue.

 For Time Zone setting, select the local region where the system is used. Click the Continue

 Type your name and your computer's name, pick a user name, and choose a password to be used for the Ubuntu desktop environment. Click the Continue

# Setup procedures DX-U1100 Reference Manual Software

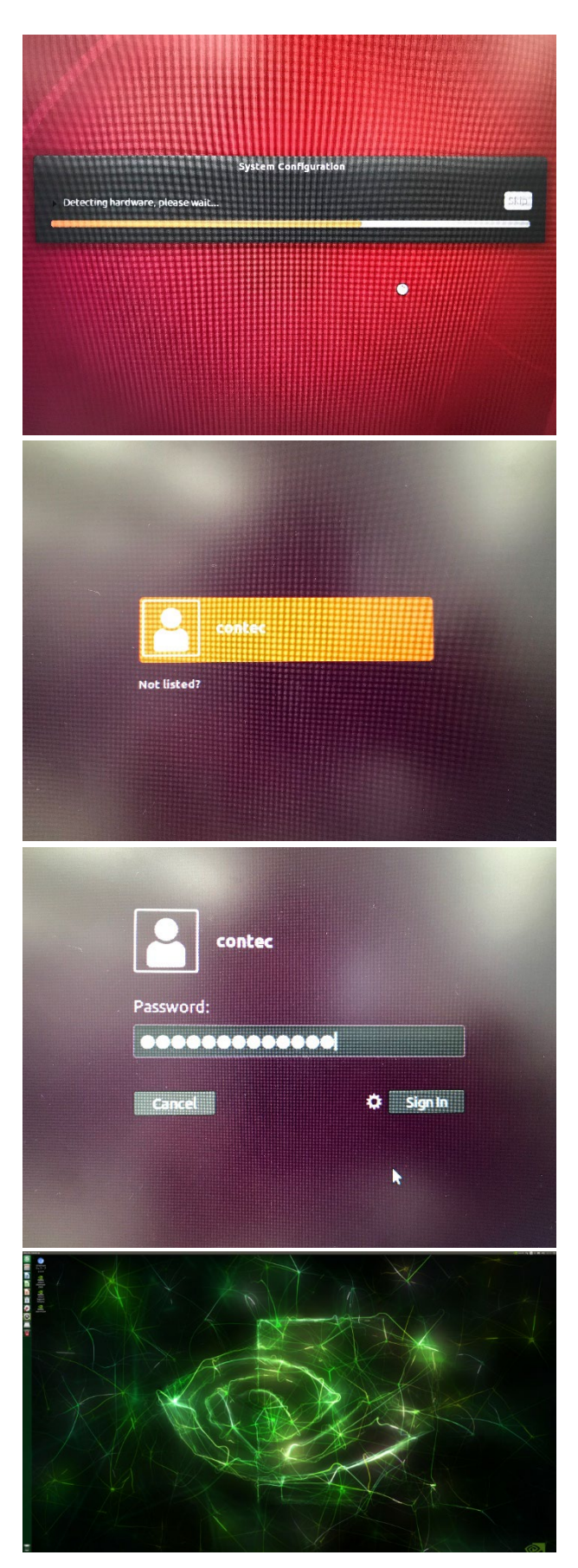

 System Configuration will start. It takes about one minute to complete the configuration.

8. If you have checked off the box of [Require my password to log in], the login display will appear.

9. Type your password. Click the Sign In

10. When the login process is completed, the desktop screen will appear.

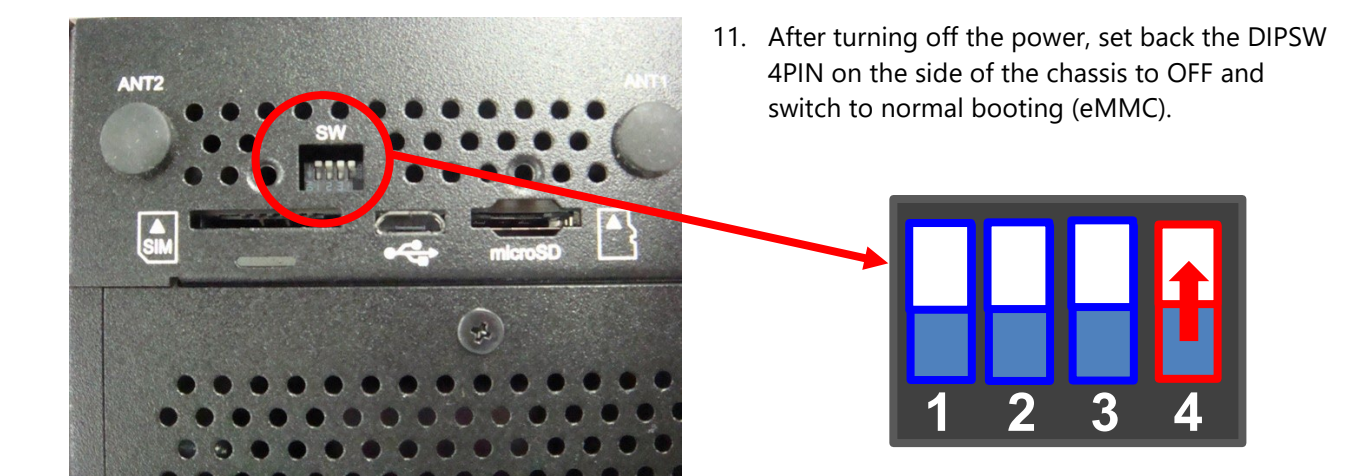

# Recovery/VersionUp Method

This section explains how to recover the OS in the event that it is unable to start in the preinstalled model. Please also refer here when updating the eMMC firmware of pre-installed models.

# **1.Preparations**

This section describes how to recover/versionup the OS of eMMC from the Host PC environment by connecting the host PC environment (Ubuntu 18.04 64bit) to the micro USB port of the DX-U1100. Please obtain the following items in advance.

- Host PC Environment (Ubuntu 18.04 64bit)
- Display
- USB-HUB
- USB Keyboard
- USB Mouse
- The Product Itself
- Firmware File (mfi\_jetson-nano-emmc\_R32.x.x.tbz2)

Please check the following points and connect the device.

## 

- Recovering with the firmware file will initialize the contents of the internal storage. Back up the data in the storage before performing OS recovery if it is important.
- Remove the connected disks if that are not composed in the pre-installed type from the body.
- Remove the USB storage device if it is connected to the body.

# 2.Procedure

Before performing the operation, connect the display, USB keyboard, and USB mouse to the host PC environment (Ubuntu 18.04 64bit), then start up Ubuntu OS. (The installation and setup procedures of the host PC environment OS are omitted here.)

# 1. Setting the DIPSW and Turning On The Power Of The Product

Set the DIPSW located on the side of the product.

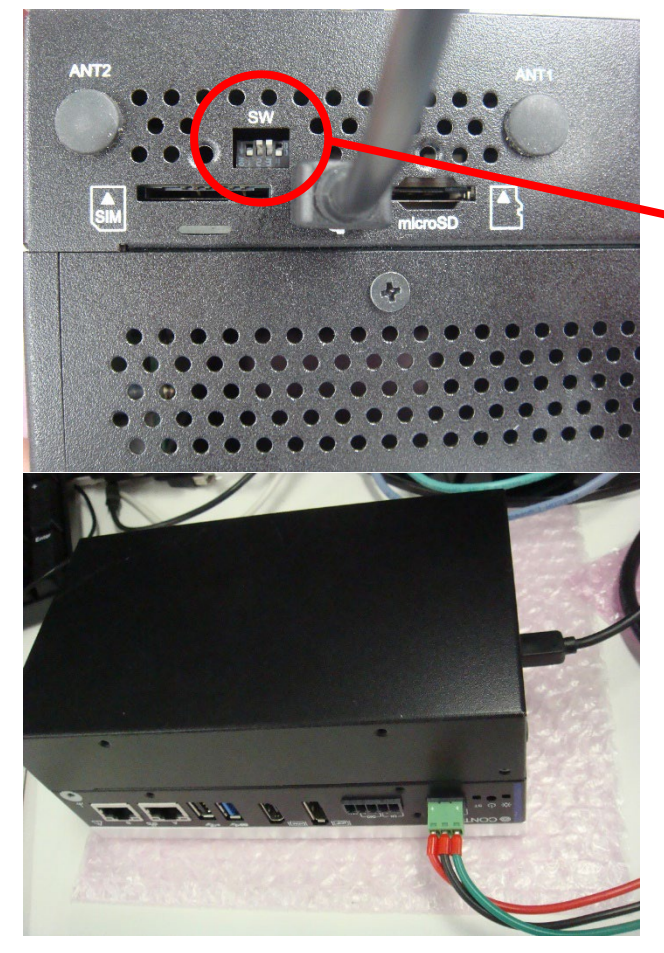

 Set the DIPSW 1PIN on the side of the chassis to ON so that the system will boot in recovery mode when the power is turned on. Also set the DIPSW 4PIN to ON so that the system will boot with watchdog-off.

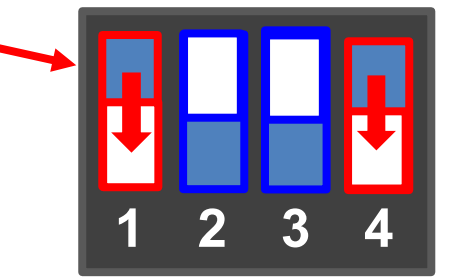

2. Connect the product and the host PC environment with the micro USB cable and turn on the power.

## 2. Extracting Firmware and Performing Write Operations

Write firmware via micro USB cable on the host PC environment (Ubuntu 18.04 64bit).

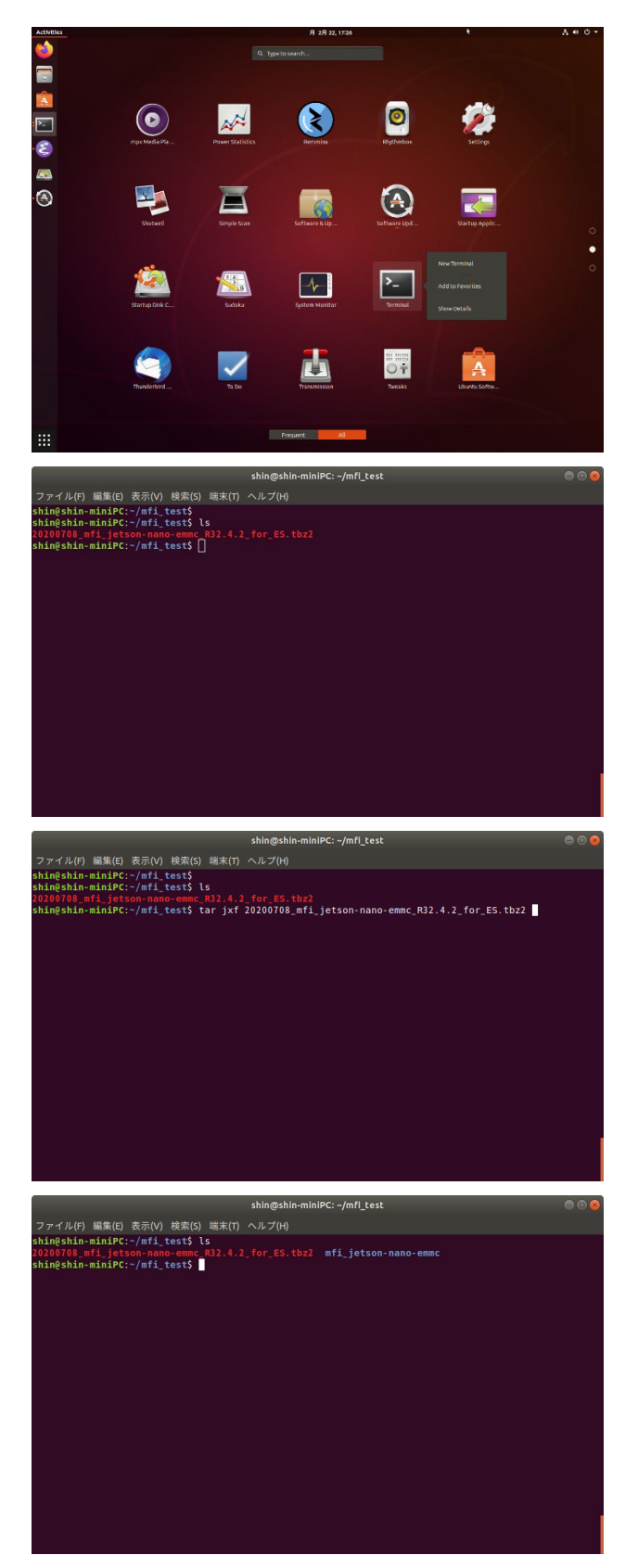

1. Start [Console] app on the Ubuntu environment.

2. Place the recovery image file on the specified directory and check whether it can be seen from the [Console] app.

3. Extract the recovery file with tar command [tar jxf archive name.tbz2].

4. After unzipping, the file will be extracted to mfi\_jetson-nano-emmc.

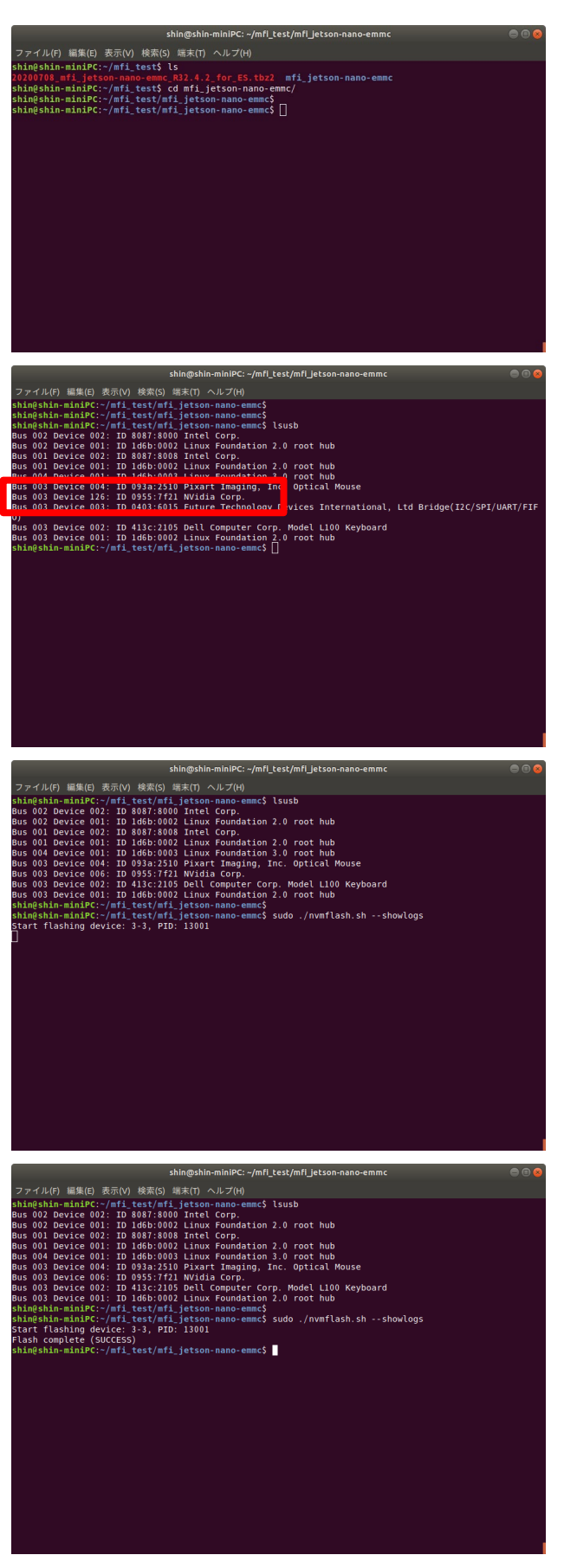

5. The file goes under the mfi\_jetson-nano-emmc.

6. Use the lsusb command to confirm that the USB-IF of the CPU "Nvidia Corp" in the product is recognized.

7. Use the "sudo . /nvmflash.sh --showlogs" command to start recovery of the product via USB.

8. Writing to the product will be completed in about 10 minutes. After completion, turn off the power of the product.

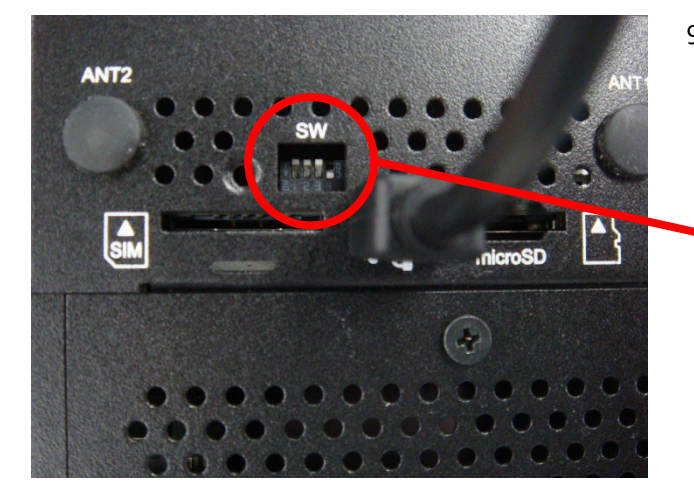

 After turning off the power, set back the DIPSW 1PIN on the side of the chassis to OFF and switch to normal booting (eMMC).

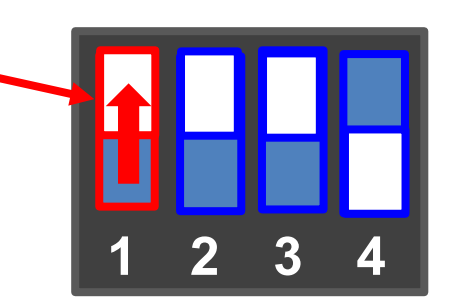

# 3. Starting up OS

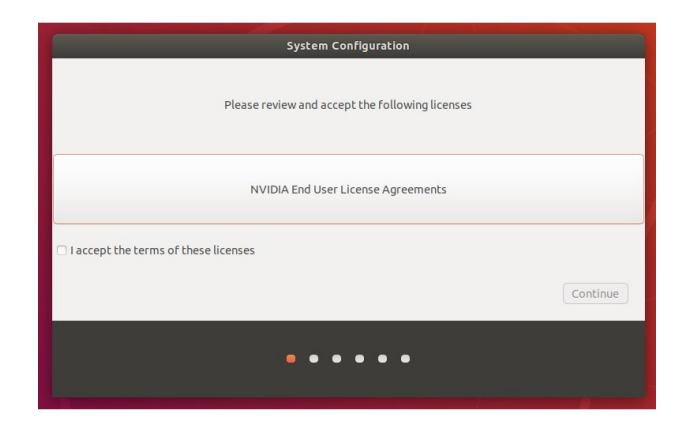

Turn on the power of the product again. The initial System Configuration screen of the Ubuntu OS will appear on the HDMI display. Continue to follow "Ubuntu Setup" to complete the Ubuntu setup.

# **Boot SD Write Procedure**

This section explains how to write an SD image for SD Boot.

# **1.Preparations**

This section describes how to insert an SD card into the host PC environment (Ubuntu 18.04 64bit) and write an SD image to the SD card. Please obtain the following items in advance.

- Host PC Environment (Ubuntu 18.04 64bit)
- balenaEtcher AppImage File ("balenaEtcher-1.5.115-x64.AppImage") https://github.com/balena-io/etcher/releases/tag/v1.5.115
- USB SD Card Reader
- microSD Card (SDHC, Class 10, 16 GB or more)
- The Product Itself
- SD Image File (XavierNX\_R32.x.x\_xxx\_sd\_blob.img.tbz2) Download from the CONTEC website.
  - \* Use the same version as for the eMMC firmware.
  - \* If the eMMC firmware and SD Image File versions do not match,
  - please refer to "Recovery/VersionUp Method" to upgrade the eMMC firmware.
  - \* The file is about 16 GB.
  - \* The image file version may be updated at a later date.
- Checking the eMMC Firmware Version

Use the following command to check the firmware version after starting eMMC.

```
$ cat /etc/contec/CONTEC-L4T.version
NANO-32.4.4-V002
```

# 2.Procedure

Before performing any operations, connect the display, USB keyboard, and USB mouse to the host PC environment (Ubuntu 18.04 64bit) and start the Ubuntu OS. ((The installation and setup procedures of the host PC environment OS are omitted here.)

# 1. Preparing the SD Image

After downloading the SD image file, use the following command to extract the compressed .tbz2 file into a .img file.

\$ tar jxf JetsonNano\_R32.x.x\_Vxxx\_sd\_blob.img.tbz2

The file (XavierNX\_R32.x.x\_Vxxx\_sd\_blob.img) extracted using the command above will be used as the SD image being written.

# 2. Writing the SD Image

Use the SD card reader in the host PC environment (Ubuntu 18.04 64bit) to write the firmware file.

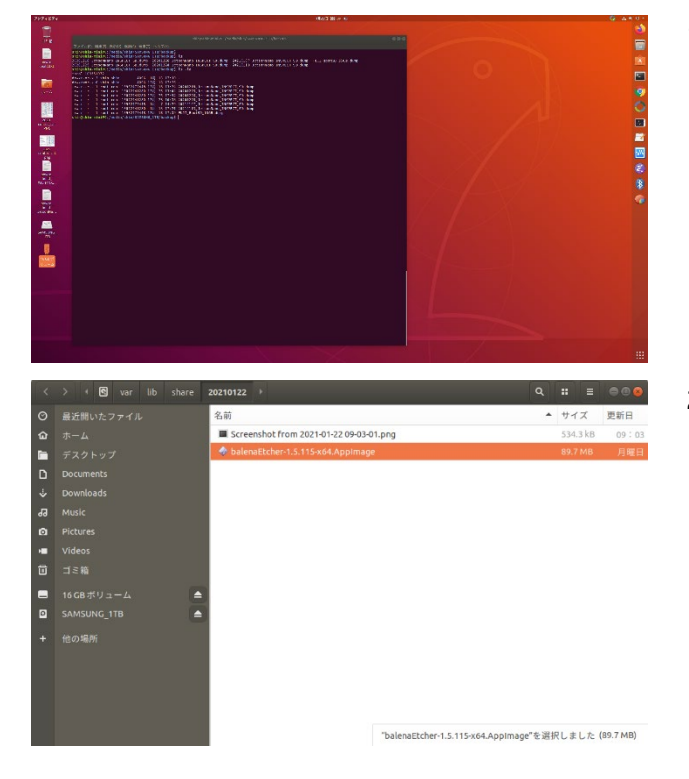

1. Insert the USB SD card reader into the Ubuntu PC and verify the SD card is recognized.

2. Start the [balenaEtcher] app on the host PC (Ubuntu).

Boot SD Write Procedure DX-U1100 Reference Manual Software

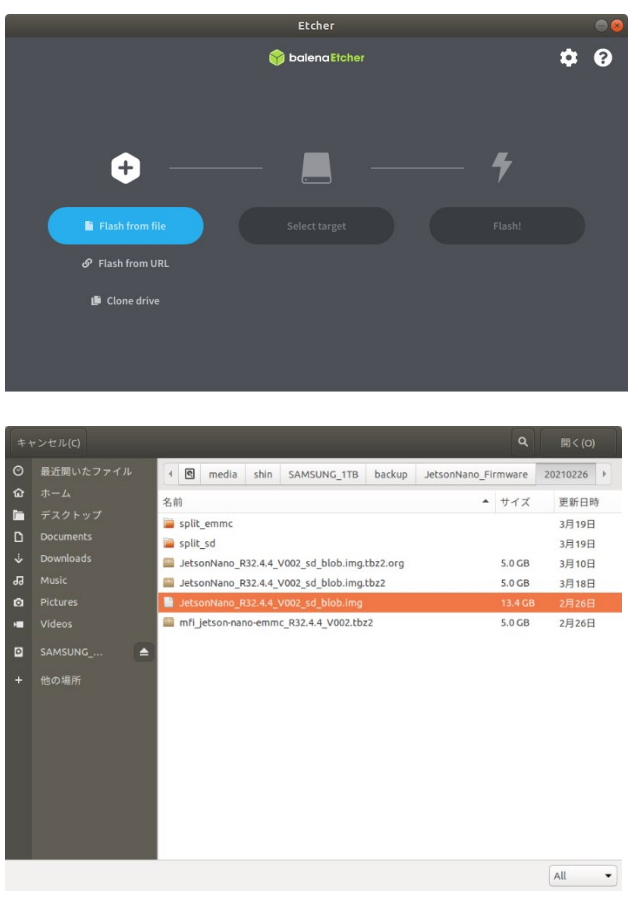

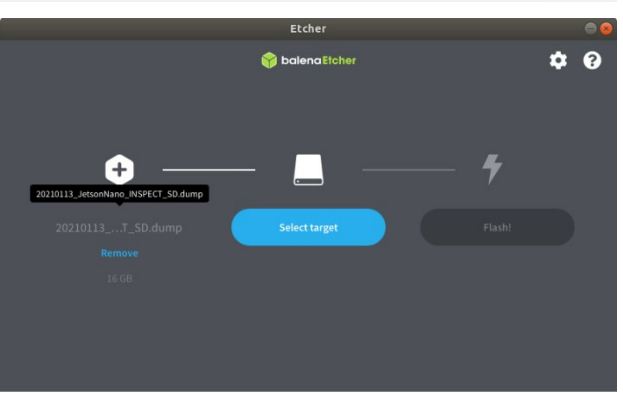

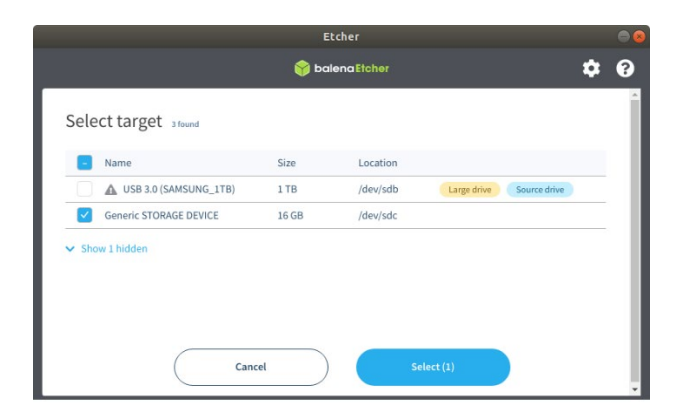

3. Select [Flash from file].

4. Select the SD image file saved to Ubuntu.

5. Select the target write drive under [Select target].

Select the inserted microSD card.
 (\* Selecting the boot drive by mistake will cause a host environment failure.)

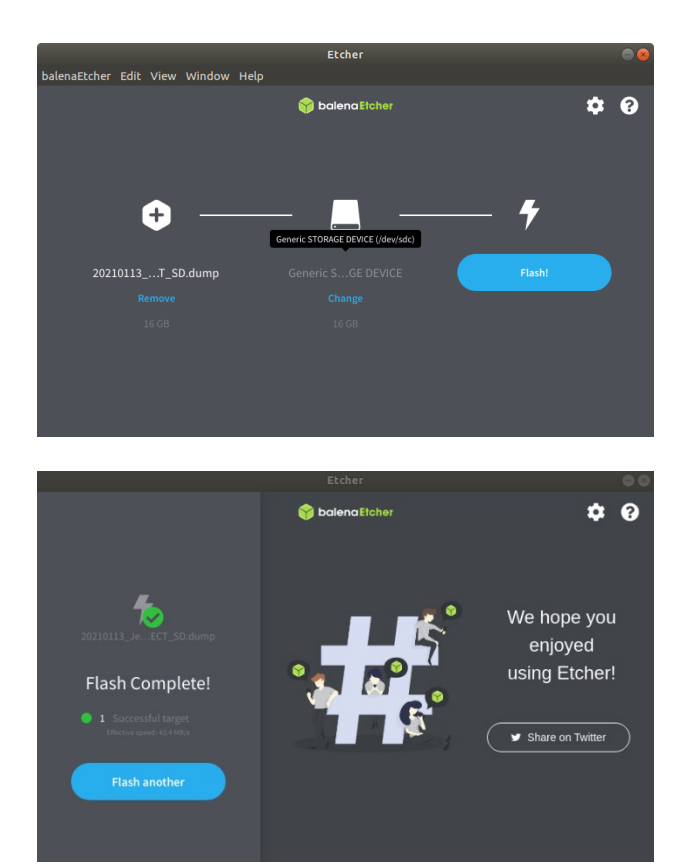

7. Press the [Flash] button to begin writing.

8. [Flash Complete] will be displayed when writing is complete.

# 3. OS Startup

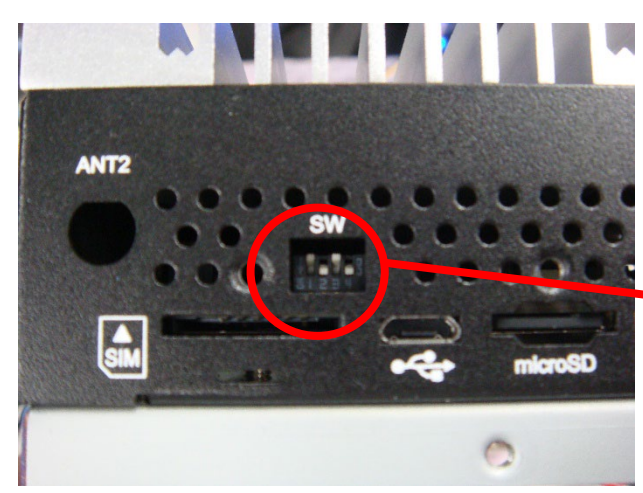

1. 1.Insert the microSD card created in the previous section into the side of the chassis and switch DIPSW PIN2 to ON to boot from the SD card. To turn off the watchdog timer, also switch DIPSW PIN4 to ON.

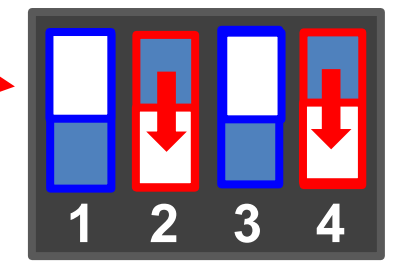

 Turn on the power supply and verify that the initial System Configuration screen of the Ubuntu OS appears on the HDMI display. Continue to follow "Ubuntu Setup" to complete the Ubuntu setup.

| System Configuration                            |          |
|-------------------------------------------------|----------|
| Please review and accept the following licenses |          |
| NVIDIA End User License Agreements              |          |
| □ I accept the terms of these licenses          |          |
|                                                 | Continue |
| •••••                                           |          |

# **Operational Checks**

This section describes Linux OS environment in which operational checks have been conducted and the results of operational checks.

# **1.Operating Environment**

### Distribution

The distributions used and their version information are as follows.

#### Ubuntu 18.04.5 LTS

```
root@contec-desktop:~# cat /proc/version
Linux version 4.9.140-tegra (shin@shin-miniPC) (gcc version 7.3.1 20180425 [linaro-7.3-2018.05
revision d29120a424ecfbc167ef90065c0eeb7f91977701] (Linaro GCC 7.3-2018.05) ) #1 SMP PREEMPT Thu
Feb 18 17:32:01 JST 2021
root@contec-desktop:~# uname -a
Linux contec-desktop 4.9.140-tegra #1 SMP PREEMPT Thu Feb 18 17:32:01 JST 2021 aarch64 aarch64
aarch64 GNU/Linux
```

## Configuration

| No. | Equipment name                                      | Maker     | Model      | Remarks                                                      |
|-----|-----------------------------------------------------|-----------|------------|--------------------------------------------------------------|
| 1   | Industrial Edge Al Computer                         | CONTEC    | DX-U1100P1 | The product model with a Low<br>Profile PCI Express(x1) slot |
| 2   | USB Keyboard/USB Mouse                              | -         | -          |                                                              |
| 3   | Display                                             | ViewSonic | VS16861    | HDMI/DisplayPort/<br>HDMI Audio (Speaker)                    |
| 4   | Device used to confirm network communication status | -         | Generic PC | Wired LAN                                                    |

\* - : Not specified

# 2.List of Operational Checks

# 1. Operational Checks and Results

Only basic operations such as the installation and startup are verified as part of the operational checks. The operational checks were not conducted assuming all possible applications. This manual covers operational checks that were conducted for the items below.

| ltem    |                                   | Details                                                                                        | Result | Remarks     |
|---------|-----------------------------------|------------------------------------------------------------------------------------------------|--------|-------------|
| OS      |                                   | Installation from USB-connected media is possible                                              | 0      |             |
|         |                                   | Typical installation completes successfully                                                    | 0      |             |
| Display | HDMI                              | Recommended display resolution is displayed                                                    | 0      | See Page 35 |
|         | DisplayPort                       | Recommended display resolution is displayed                                                    | 0      | See Page 36 |
|         | Dual display                      | Dual display is supported                                                                      | 0      | See Page 37 |
| Audio   | HDMI Port<br>Output               | Confirmed that sound can be output from the display's speakers when connected to the HDMI Port | 0      | See Page 38 |
| DIPSW   |                                   | eMMC or SD Boot can be selected with DIPSW                                                     | 0      | See Page 33 |
| Storage | eMMC                              | eMMC Boot is possible                                                                          | 0      | See Page 39 |
|         | SD                                | SD Boot is possible                                                                            |        | See Page 40 |
| LAN     |                                   | Package installation is possible using "apt" commands                                          | 0      |             |
|         |                                   | Login is possible using SSH                                                                    | 0      | See Page 44 |
| USB     | USB 2.0 Port                      | USB memory can be recognized                                                                   |        | See Page 45 |
|         | USB 3.2<br>Gen1 (USB<br>3.0) Port | USB memory can be recognized                                                                   | 0      | See Page 46 |
| RAS     | General-<br>purpose I/O           | Input/output operations are possible (DIO)                                                     | 0      | See Page 47 |
|         | LED                               | Alarm LED turns on/off                                                                         | 0      | See Page 48 |
|         | WDT                               | Reset is possible after configuring timeout                                                    | 0      | See Page 48 |
|         | HW monitor                        | System temperature can be obtained                                                             |        | See Page 49 |
|         | HW monitor                        | Power voltage can be obtained                                                                  |        | See Page 49 |
| RTC     |                                   | Time can be configured                                                                         | 0      | See Page 50 |
| CAMERA  | -IF                               | Input images can be HDMI output.                                                               | 0      | See Page 51 |
| 40-PIN  | GPIO                              | Input/output operations are possible (GPIO)                                                    | 0      | See Page 54 |
| HEADER  | UART                              | Communication through loopback is possible                                                     | 0      | See Page 55 |
|         | SPI                               | Reading and writing for Serial Flash is possible                                               | 0      | See Page 56 |
|         | 12C                               | I2C-EEPROM can be recognized                                                                   | 0      | See Page 57 |

# **3.Operational Check Details**

# 1. Boot Mode Setting

Setting can be done with the DIPSW 2PIN.

|  | Bit No. | ON/OFF                          | Description                                                          |  |  |
|--|---------|---------------------------------|----------------------------------------------------------------------|--|--|
|  | 1       | ON                              | Turn this on for OS writing.                                         |  |  |
|  | I       | OFF                             | Turn this off for a normal booting.                                  |  |  |
|  | 2       | ON                              | Setting this ON boots from the SD card. *1                           |  |  |
|  |         | OFF                             | Setting this OFF boots from the embedded Multi<br>Media Card (eMMC). |  |  |
|  | 3       | System Reservation : Always OFF |                                                                      |  |  |
|  |         | ON                              | Turn this on for OS setup.                                           |  |  |
|  | 4       | OFF                             | Turn this off for a normal booting.                                  |  |  |

\*1 Reading starts from the eMMC up to U-Boot, then from the SD card thereafter.

## • eMMC Boot

Confirm that the operating system will boot from the Multi Media Card (eMMC) embedded in the CPU module by setting the DIPSW 2PIN on the side of the chassis to OFF.

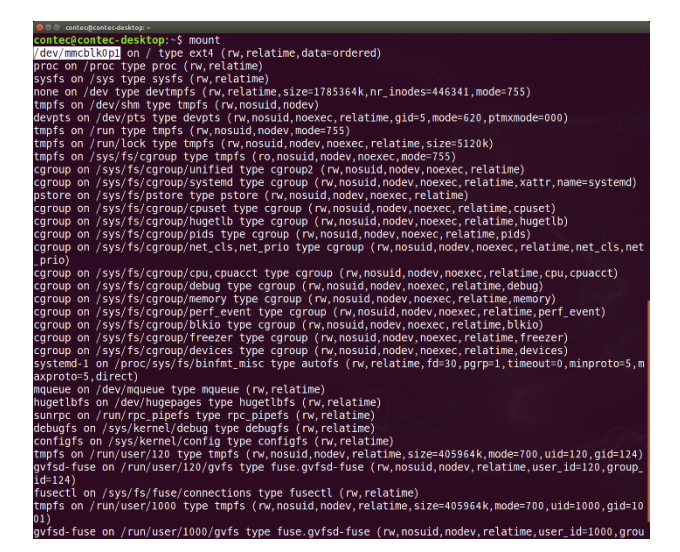

On the console App of the DX-U1100, execute the mount command and confirm that /dev/mmcblk0p1(eMMC) is mounted as /(root).

### SD Boot

Confirm that the operating system installed on a microSD card will boot by setting the DIPSW 2PIN on the side of the chassis to ON.

\* For details on how to create an OS image to install on the microSD card, refer to "Boot SD Write Procedure (Page 24)."

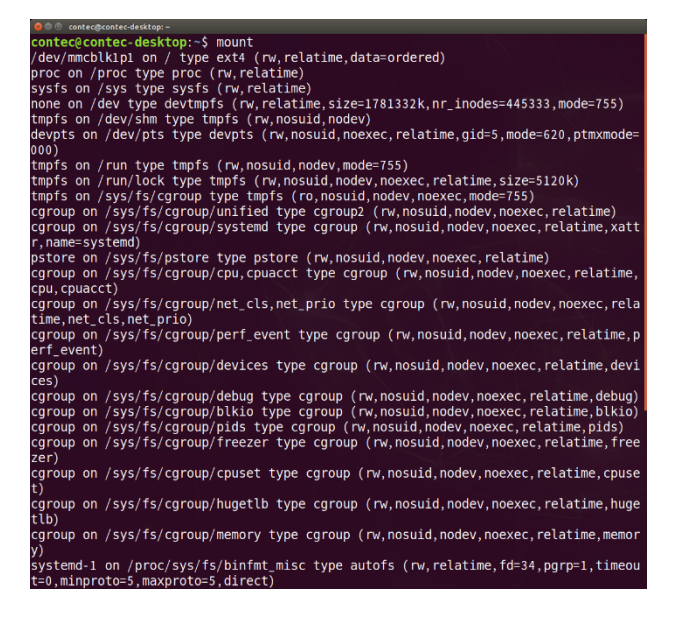

On the console App of the DX-U1100, execute the mount command and confirm that /dev/mmcblk1p1(SD) is mounted as /(root).

# 2. Check the display

### HDMI Port

Select [System Settings]-[Displays]. Check the manufacturer information of the connected display and the recommended resolution of the display can be displayed. Also, check the resolution and rotation can be decided according to user's choice.

| 😣 🖨 Displays                   |                                     |       |
|--------------------------------|-------------------------------------|-------|
| All Settings Displays          |                                     |       |
|                                | VSC 27"                             |       |
| Mirror displays (Not           | e: may limit resolution options)    |       |
| Resolution 2560 x 1440 (16:9)  | Launcher placement All displ 🗸      |       |
| Rotation Normal 👻              | Sticky edges ON                     |       |
| Scale for menu and title bars: | Scale all window contents to match: |       |
| 1                              | Display with largest contr          |       |
| Detect Displays                |                                     | Apply |

#### **Special note:**

The recommended resolution or the currently selected resolution may not be displayed if the HDMI cable is connected while the OS is running. In that case, use the display configuration tool again to choose the appropriate resolution.

#### DisplayPort

Select [System Settings]-[Displays]. Check the manufacturer information of the connected display and the recommended resolution of the display can be displayed. Also, check the resolution and rotation can be decided according to user's choice.

| 😣 🖨 Displays                    |                                                      |       |
|---------------------------------|------------------------------------------------------|-------|
| All Settings Displays           |                                                      |       |
|                                 | VSC 27"                                              |       |
| Mirror displays (No             | te: may limit resolution options)<br>General options |       |
| Resolution 2560 x 1440 (16:9) 🔻 | Launcher placement All displ 🕶                       |       |
| Rotation Normal 👻               | Sticky edges ON                                      |       |
| Scale for menu and title bars:  | Scale all window contents to match:                  |       |
| 1                               | Display with largest contr ▼                         |       |
| Detect Displays                 |                                                      | Apply |

#### **Special note:**

The recommended resolution or the currently selected resolution may not be displayed if the DisplayPort cable is connected while the OS is running. In that case, use the display configuration tool again to choose the appropriate resolution.

### HDMI + DisplayPort

Select [System Settings]-[Displays]. Check the manufacturer information of the connected display and the recommended resolution of the display can be displayed. Also, check the resolution and rotation can be decided according to user's choice.

| 😣 🖨 Displays                    |                                     |       |
|---------------------------------|-------------------------------------|-------|
| All Settings Displays           |                                     |       |
|                                 |                                     |       |
|                                 | VSC 27" VSC 27"                     |       |
| Mirror displays (No             | ste: may limit resolution options)  |       |
| Resolution 2560 x 1440 (16:9) • | Launcher placement All displ 🗸      |       |
| Rotation Normal -               | Sticky edges ON                     |       |
| Scale for menu and title bars:  | Scale all window contents to match: |       |
| 1                               | Display with largest contre         |       |
| Detect Displays                 |                                     | Apply |

#### **Special note:**

The recommended resolution or the currently selected resolution may not be displayed if the HDMI cable and the DisplayPort cable are connected while the OS is running. In that case, use the display configuration tool again to choose the appropriate resolution.

# 3. HDMI Audio Operational Check

#### **HDMI Output**

Select [System Settings]-[Sound].

When using HDMI Port, select "HDMI/DisplayPort Built-in Audio" as the output destination, and press the [Test] button. The following test screen is displayed. Confirm that sound is output from the display by pressing the [Test] button.

| a sectings sound                     |                   |                    |   |         |
|--------------------------------------|-------------------|--------------------|---|---------|
| Output volume: 🐠                     |                   |                    |   |         |
|                                      | Mute 🗌 Allow loud | er than 100%       |   |         |
| Dutput Input Sound Effects Applica   | tions             |                    |   |         |
| Play sound through                   | Settings for I    | HDMI / DisplayPort |   |         |
| HDMI / DisplayPort<br>Built-in Audio | Balance:          | Left               | Q | Right   |
|                                      | Fade:             | Rear               | Q | Front   |
|                                      | Subwoofer:        | Minimum            |   | Maximum |
|                                      |                   | Test Sound         |   |         |

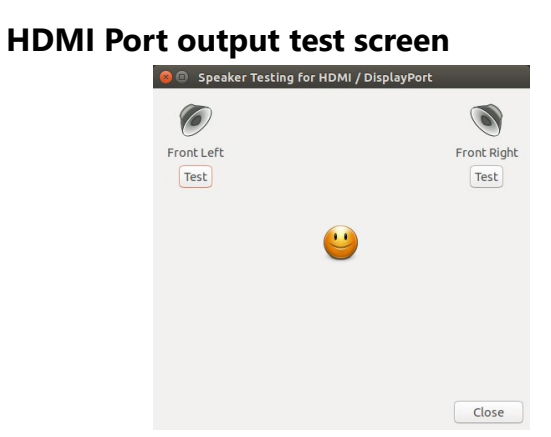

#### **Special note:**

As for DisplayPort cable, audio output cannot be supported since the specification of the product port is eDP (embedded DisplayPort).

# 4. Storage Operational Check

## ♦ eMMC

eMMC is recognized as /dev/mmcblk0.

Confirm that eMMC is mounted as Rootfs when booting from eMMC Boot.

```
root@contec-desktop:~# mount
/dev/mmcblk0p1 on / type ext4 (rw,relatime,data=ordered)
proc on /proc type proc (rw, relatime)
sysfs on /sys type sysfs (rw, relatime)
none on /dev type devtmpfs (rw,relatime,size=1781268k,nr inodes=445317,mode=755)
tmpfs on /dev/shm type tmpfs (rw,nosuid,nodev)
devpts on /dev/pts type devpts (rw,nosuid,noexec,relatime,gid=5,mode=620,ptmxmode=000)
tmpfs on /run type tmpfs (rw,nosuid,nodev,mode=755)
tmpfs on /run/lock type tmpfs (rw,nosuid,nodev,noexec,relatime,size=5120k)
tmpfs on /sys/fs/cgroup type tmpfs (ro,nosuid,nodev,noexec,mode=755)
cgroup on /sys/fs/cgroup/unified type cgroup2 (rw,nosuid,nodev,noexec,relatime)
cgroup on /sys/fs/cgroup/systemd type cgroup
(rw, nosuid, nodev, noexec, relatime, xattr, name=systemd)
pstore on /sys/fs/pstore type pstore (rw,nosuid,nodev,noexec,relatime)
cgroup on /sys/fs/cgroup/cpuset type cgroup (rw,nosuid,nodev,noexec,relatime,cpuset)
cgroup on /sys/fs/cgroup/net_cls,net_prio type cgroup
(rw, nosuid, nodev, noexec, relatime, net cls, net prio)
cgroup on /sys/fs/cgroup/memory type cgroup (rw,nosuid,nodev,noexec,relatime,memory)
cgroup on /sys/fs/cgroup/pids type cgroup (rw,nosuid,nodev,noexec,relatime,pids)
cqroup on /sys/fs/cqroup/freezer type cqroup (rw,nosuid,nodev,noexec,relatime,freezer)
cgroup on /sys/fs/cgroup/devices type cgroup (rw,nosuid,nodev,noexec,relatime,devices)
cgroup on /sys/fs/cgroup/debug type cgroup (rw,nosuid,nodev,noexec,relatime,debug)
cgroup on /sys/fs/cgroup/hugetlb type cgroup (rw,nosuid,nodev,noexec,relatime,hugetlb)
cgroup on /sys/fs/cgroup/blkio type cgroup (rw,nosuid,nodev,noexec,relatime,blkio)
cgroup on /sys/fs/cgroup/cpu,cpuacct type cgroup
(rw, nosuid, nodev, noexec, relatime, cpu, cpuacct)
cgroup on /sys/fs/cgroup/perf_event type cgroup
(rw,nosuid,nodev,noexec,relatime,perf event)
mqueue on /dev/mqueue type mqueue (rw,relatime)
hugetlbfs on /dev/hugepages type hugetlbfs (rw,relatime)
sunrpc on /run/rpc pipefs type rpc pipefs (rw,relatime)
systemd-1 on /proc/sys/fs/binfmt misc type autofs
(rw, relatime, fd=36, pgrp=1, timeout=0, minproto=5, maxproto=5, direct)
debugfs on /sys/kernel/debug type debugfs (rw,relatime)
configfs on /sys/kernel/config type configfs (rw, relatime)
tmpfs on /run/user/120 type tmpfs
(rw, nosuid, nodev, relatime, size=405144k, mode=700, uid=120, gid=124)
gvfsd-fuse on /run/user/120/gvfs type fuse.gvfsd-fuse
(rw,nosuid,nodev,relatime,user id=120,group id=124)
fusectl on /sys/fs/fuse/connections type fusectl (rw,relatime)
tmpfs on /run/user/1000 type tmpfs
(rw, nosuid, nodev, relatime, size=405144k, mode=700, uid=1000, gid=1001)
gvfsd-fuse on /run/user/1000/gvfs type fuse.gvfsd-fuse
(rw,nosuid,nodev,relatime,user id=1000,group id=1001)
```

### SD Card

SD card is recognized as /dev/mmcblk1.

Confirm that SD is mounted as Rootfs when booting from SD card.

root@contec-desktop:~# mount /dev/mmcblk1p1 on / type ext4 (rw,relatime,data=ordered) proc on /proc type proc (rw, relatime) sysfs on /sys type sysfs (rw,relatime) none on /dev type devtmpfs (rw,relatime,size=1781332k,nr inodes=445333,mode=755) tmpfs on /dev/shm type tmpfs (rw,nosuid,nodev) devpts on /dev/pts type devpts (rw,nosuid,noexec,relatime,gid=5,mode=620,ptmxmode=000) tmpfs on /run type tmpfs (rw,nosuid,nodev,mode=755) tmpfs on /run/lock type tmpfs (rw,nosuid,nodev,noexec,relatime,size=5120k) tmpfs on /sys/fs/cgroup type tmpfs (ro,nosuid,nodev,noexec,mode=755) cgroup on /sys/fs/cgroup/unified type cgroup2 (rw,nosuid,nodev,noexec,relatime) cgroup on /sys/fs/cgroup/systemd type cgroup (rw, nosuid, nodev, noexec, relatime, xattr, name=systemd) pstore on /sys/fs/pstore type pstore (rw,nosuid,nodev,noexec,relatime) cgroup on /sys/fs/cgroup/net cls,net prio type cgroup (rw, nosuid, nodev, noexec, relatime, net cls, net prio) cgroup on /sys/fs/cgroup/blkio type cgroup (rw,nosuid,nodev,noexec,relatime,blkio) cgroup on /sys/fs/cgroup/freezer type cgroup (rw,nosuid,nodev,noexec,relatime,freezer) cgroup on /sys/fs/cgroup/cpuset type cgroup (rw,nosuid,nodev,noexec,relatime,cpuset) cgroup on /sys/fs/cgroup/devices type cgroup (rw,nosuid,nodev,noexec,relatime,devices) cgroup on /sys/fs/cgroup/pids type cgroup (rw,nosuid,nodev,noexec,relatime,pids) cgroup on /sys/fs/cgroup/memory type cgroup (rw,nosuid,nodev,noexec,relatime,memory) cgroup on /sys/fs/cgroup/cpu,cpuacct type cgroup (rw, nosuid, nodev, noexec, relatime, cpu, cpuacct) cgroup on /sys/fs/cgroup/perf\_event type cgroup (rw, nosuid, nodev, noexec, relatime, perf event) cgroup on /sys/fs/cgroup/hugetlb type cgroup (rw,nosuid,nodev,noexec,relatime,hugetlb) cgroup on /sys/fs/cgroup/debug type cgroup (rw,nosuid,nodev,noexec,relatime,debug) systemd-1 on /proc/sys/fs/binfmt misc type autofs (rw,relatime,fd=27,pgrp=1,timeout=0,minproto=5,maxproto=5,direct) mqueue on /dev/mqueue type mqueue (rw, relatime) debugfs on /sys/kernel/debug type debugfs (rw,relatime) hugetlbfs on /dev/hugepages type hugetlbfs (rw,relatime) sunrpc on /run/rpc pipefs type rpc pipefs (rw,relatime) configfs on /sys/kernel/config type configfs (rw,relatime) tmpfs on /run/user/120 type tmpfs (rw, nosuid, nodev, relatime, size=405160k, mode=700, uid=120, gid=124) tmpfs on /run/user/1000 type tmpfs (rw, nosuid, nodev, relatime, size=405160k, mode=700, uid=1000, gid=1001) fusectl on /sys/fs/fuse/connections type fusectl (rw, relatime) gvfsd-fuse on /run/user/120/gvfs type fuse.gvfsd-fuse (rw,nosuid,nodev,relatime,user id=120,group id=124)

#### Using a SD Card as External Storage When Booting From eMMC

SD card is recognized as /dev/mmcblk1.

After the card is inserted, it will be mounted under the /media/[user name]/directory.

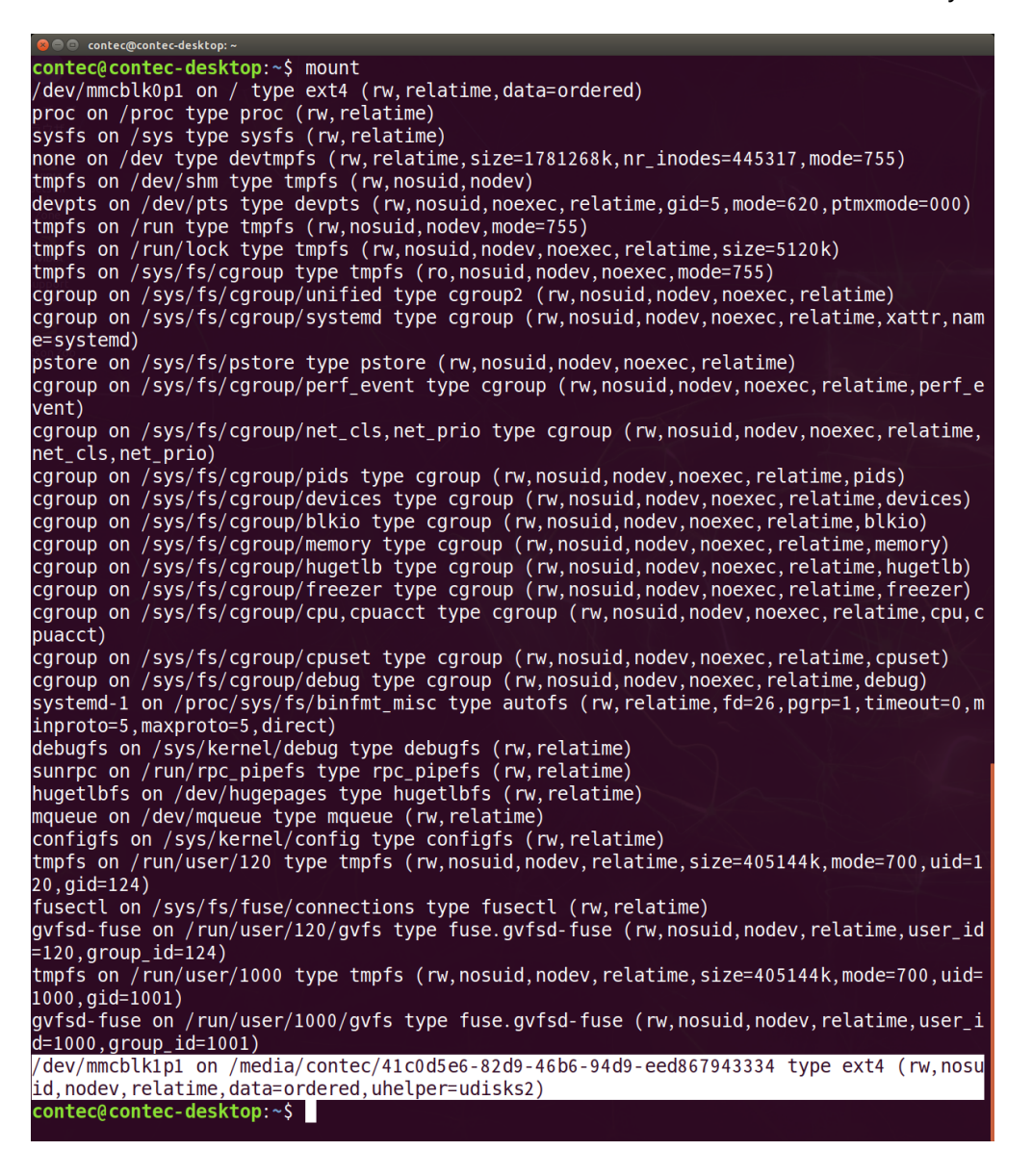

By adding an entry to /etc/fstab, the card can always be mounted to a specific directory after booting.

# 5. LAN Operational Check

### Network Settings

The two Gigabit Ethernet ports are recognized by Linux as the following interface names, respectively.

#### LAN-A : eth1

```
eth1: flags=4099<UP,BROADCAST,MULTICAST> mtu 1500
    ether 00:04:4b:ea:58:53 txqueuelen 1000 (Ethernet)
    RX packets 0 bytes 0 (0.0 B)
    RX errors 0 dropped 0 overruns 0 frame 0
    TX packets 0 bytes 0 (0.0 B)
    TX errors 0 dropped 0 overruns 0 carrier 0 collisions 0
    device interrupt 156 base 0xe000
```

#### LAN-B : eth0

```
eth0: flags=4099<UP,BROADCAST,MULTICAST> mtu 1500
ether 00:80:4c:6b:9d:11 txqueuelen 1000 (Ethernet)
RX packets 0 bytes 0 (0.0 B)
RX errors 0 dropped 0 overruns 0 frame 0
TX packets 0 bytes 0 (0.0 B)
TX errors 0 dropped 0 overruns 0 carrier 0 collisions 0
```

GUI or nmcli command can be used for settings.

#### Setting with GUI

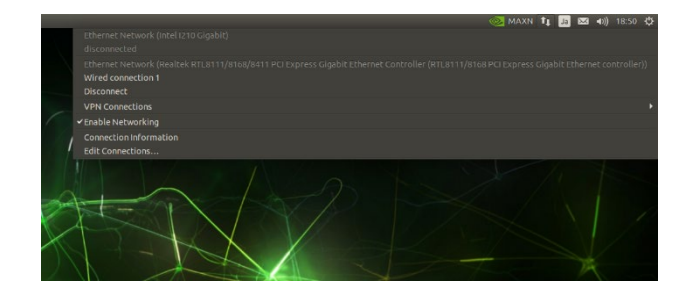

Select the network icon at the upper-right corner on the desktop, then select [Edit Connections...].

| Network Connections |             |
|---------------------|-------------|
| Name                | Last Used 🔺 |
| Ethernet            |             |
| Wired connection 2  | 2 days ago  |
|                     |             |
|                     |             |
|                     |             |
|                     |             |
|                     |             |
|                     |             |
|                     |             |
|                     |             |
|                     |             |
|                     |             |
|                     |             |
|                     |             |
|                     |             |
| + - 🔅               |             |

| connection name:  | Wired  | connection | 1     |                                     |      |          |      |          |                |
|-------------------|--------|------------|-------|-------------------------------------|------|----------|------|----------|----------------|
| General Ethernet  | 802.1  | X Security | DCI   | В Ргоху                             | IPv4 | Settings | IPvé | Sett     | ings           |
| Device:           |        | eth1 (00:0 | 04:48 | 3:EA:58:53                          | 3)   |          |      |          | -              |
| Cloned MAC addre  | ess:   |            |       |                                     |      |          |      |          | *              |
| MTU:              |        | automati   | ic    |                                     |      |          | -    | +        | bytes          |
| Wake on LAN:      |        | Default    | t     | <ul><li>Phy</li><li>Broad</li></ul> | cast | Unicas   | st C | Mu<br>Ma | lticast<br>gic |
| Wake on LAN pas   | sword: |            |       |                                     |      |          |      |          |                |
| Link negotiation: |        | Ignore     |       |                                     |      |          |      |          | ~              |
| Speed:            |        | 100 Mb/s   |       |                                     |      |          |      |          | ~              |
| Duplex:           |        | Full       |       |                                     |      |          |      |          | Ŧ              |
|                   |        |            |       |                                     |      |          |      |          |                |
|                   |        |            |       |                                     |      | (        |      |          | C              |

#### 😣 🖨 🗉 Editing Wired connection 1

| nnection   | name:     | Wired connectio   | n 1     |          |               |               |  |
|------------|-----------|-------------------|---------|----------|---------------|---------------|--|
| eneral I   | Ethernet  | 802.1X Security   | DCB     | Ргоху    | IPv4 Settings | IPv6 Settings |  |
| Method:    | Manua     | l                 |         |          |               |               |  |
| Addresse   | 25        |                   |         |          |               |               |  |
| Addre      | ss        | Netmask           |         | Ga       | teway         | Add           |  |
| 10.0.0.101 |           | 8                 |         | 10.0.254 |               | Delete        |  |
| Search     | domains:  |                   |         |          |               |               |  |
| DHCP c     | lient ID: |                   |         |          |               |               |  |
| Req        | uire IPv4 | addressing for th | is conn | ection t | o complete    |               |  |
|            |           |                   |         |          |               |               |  |
|            |           |                   |         |          |               | Routes        |  |

Select Wired connection 1 or 2, then select the setting icon at the lower-left corner.

On Ethernet tab, select eth0(macaddr) or eth1(macaddr).

On IPv4 Settings tab, set Method, IP address, Netmask, and Gateway, then, click "Save" to save the settings.

### SSH Operations

Access the SSH server of the DX-U1100 Ubuntu and confirm that remote login can be performed.

For Linux, start a terminal and use the SSH command to make the connection.

```
root@contec-desktop:~# ssh user_name@ip_address
```

Use Tera Term on the Windows PC, enter the IP of the DX-U1100 to see whether connecting via SSH succeeds.

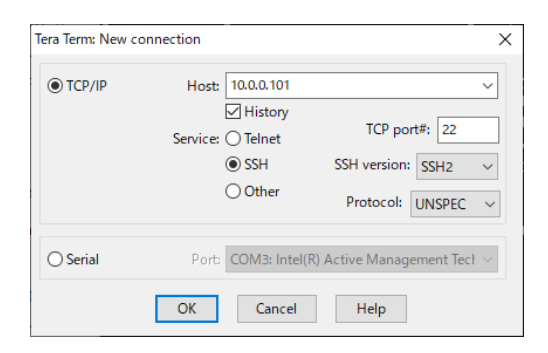

Enter the username and password used in the Linux configuration.

If everything is in order, connection will be completed as below.

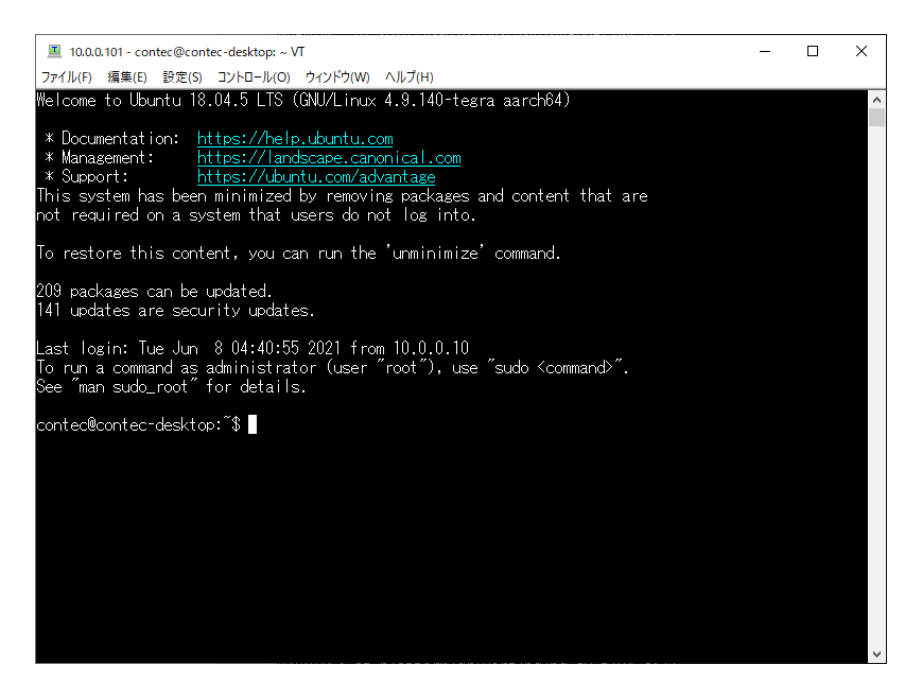

## 6. USB2.0 Port Operation Check

When a USB memory device is inserted into the USB2.0 Port, it will be recognized as shown below.

#### Before USB memory device is inserted

root@contec-desktop:~# lsusb -t
/: Bus 02.Port 1: Dev 1, Class=root\_hub, Driver=tegra-xusb/4p, 5000M
/: Bus 01.Port 1: Dev 1, Class=root\_hub, Driver=tegra-xusb/5p, 480M
|\_\_\_ Port 3: Dev 2, If 0, Class=Hub, Driver=hub/3p, 480M

#### After USB memory device is inserted

```
root@contec-desktop:~# lsusb
Bus 002 Device 001: ID 1d6b:0003 Linux Foundation 3.0 root hub
Bus 001 Device 003: ID 054c:0243 Sony Corp. MicroVault Flash Drive
Bus 001 Device 002: ID 0424:2514 Standard Microsystems Corp. USB 2.0 Hub
Bus 001 Device 001: ID 1d6b:0002 Linux Foundation 2.0 root hub
root@contec-desktop:~# lsusb -t
/: Bus 02.Port 1: Dev 1, Class=root_hub, Driver=tegra-xusb/4p, 5000M
/: Bus 01.Port 1: Dev 1, Class=root hub, Driver=tegra-xusb/5p, 480M
    |___ Port 3: Dev 2, If 0, Class=Hub, Driver=hub/3p, 480M
        |__ Port 1: Dev 3, If 0, Class=Mass Storage, Driver=usb-storage, 480M
root@contec-desktop:~# mount
/dev/mmcblk0p1 on / type ext4 (rw,relatime,data=ordered)
proc on /proc type proc (rw, relatime)
sysfs on /sys type sysfs (rw,relatime)
/dev/sda1 on /media/ea2de978-4dd0-42fe-b4a7-850476b72b47 type ext4
(rw, relatime, data=ordered)
```

# 7. USB3.2 Gen1 (USB3.0) Port Operational Check

When a USB memory device is inserted into the USB3.2 Gen1 (USB3.0) Port, it will be recognized as shown below.

#### Before USB memory device is inserted

After USB memory device is inserted

```
root@contec-desktop:~# lsusb
Bus 002 Device 002: ID 0930:6545 Toshiba Corp. Kingston DataTraveler 102/2.0 / HEMA
Flash Drive 2 GB / PNY Attache 4GB Stick
Bus 002 Device 001: ID 1d6b:0003 Linux Foundation 3.0 root hub
Bus 001 Device 002: ID 0424:2514 Standard Microsystems Corp. USB 2.0 Hub
Bus 001 Device 001: ID 1d6b:0002 Linux Foundation 2.0 root hub
root@contec-desktop:~# lsusb -t
/: Bus 02.Port 1: Dev 1, Class=root hub, Driver=tegra-xusb/4p, 5000M
   | Port 1: Dev 2, If 0, Class=Mass Storage, Driver=usb-storage, 5000M
/: Bus 01.Port 1: Dev 1, Class=root_hub, Driver=tegra-xusb/5p, 480M
   | Port 3: Dev 2, If 0, Class=Hub, Driver=hub/3p, 480M
root@contec-desktop:~# mount
/dev/mmcblk0p1 on / type ext4 (rw,relatime,data=ordered)
proc on /proc type proc (rw, relatime)
sysfs on /sys type sysfs (rw,relatime)
/dev/sda1 on /media/202FC8E73FF115F8 type fuseblk
(rw,relatime,user_id=0,group_id=0,allow_other,blksize=4096)
```

## 8. RAS Operational Check

The following section describes how to check the operations of the pre-installed RAS sample application.

#### General-purpose I/O Operations

Launch a console window. Execute the DIO sample (ras\_dio) as follows. The result is displayed.

```
root@contec-desktop:~# ras_dio
BUILD DATE=Dec 25 2020:09:32:10
./ras_dio [-i|-o] [portnum] [value]
-i [portnum] : get port state
-o [portnum] [value] : set port state to [value]
+----+
      | DI | DIO |
                   1
+----+
      | 1 0 | 1 0 | COM |
+----+
| portnum | 0 1 | 2 3 |
                    +----+
Read the status of DI1 Port
root@contec-desktop:~# ras dio -i 0
1
Write DIO1 Port
root@contec-desktop:~# ras_dio -o 2 1
```

#### Special notes:

Run the DIO sample to see that you can get the input state and change the output state.

#### POWER LED Operations

Launch a console window. Run the ras\_misc sample as follows, and see that the POWER LED turns off all lights, turns solid red, flashes red, and turns solid green.

Refer to the RAS-API document for details about the API.

#all lights off
root@contec-desktop:~# ras\_misc -s 0
Set LED Status mode
MT\_SetLEDStatus End

#solid red
root@contec-desktop:~# ras\_misc -s 1
Set LED Status mode
MT\_SetLEDStatus End

#flash red
root@contec-desktop:~# ras\_misc -s 2
Set LED Status mode
MT\_SetLEDStatus End

#solid green
root@contec-desktop:~# ras\_misc -s 4
Set LED Status mode
MT\_SetLEDStatus End

#### **Special notes:**

Confirm that the POWER LED turns on, turns off, and flashes.

#### Watchdog Timer Operations

Launch a console window. Execute the WDT sample as follows, and confirm that the system is reset after WDT timeout. Refer to the RAS-API document for details about the API.

```
root@contec-desktop:~# ras_wdt -s 30
enter start WDT mode
MT_SetWDT End
MT_StartWDT End
```

#### Special notes:

In the execution example, the system will be reset about 30 seconds after executing the WDT sample.

(\*If ras\_wdt is already running, the WDT may not work properly.

Please make sure that there are no other ras\_wdt processes running when you check the WDT operations.)

#### Hardware Monitor Operational Check

Launch a console window. Execute the ras\_misc sample as follows, and confirm that system temperature and the system's power-supply voltage can be retrieved. Refer to the RAS-API document for details about the API.

```
# retrieve system temperature
root@contec-desktop:~# ras_misc -t
enter stop ftemp mode
ftemp = 61.210762
# retrieve power-supply voltage
root@contec-desktop:~# ras_misc -1
enter fvol mode Setting
fvol = 23.626904
```

## 9. RTC Operational Check

Confirm that the date and time can be manually changed by entering the timedatectl command on the console screen.

```
root@contec-desktop:~# timedatectl set-ntp false #Stop the systemd-timesynced.service
root@contec-desktop:~# timedatectl set-time "2021-02-28 10:30:00" #Set the time
manually
root@contec-desktop:~# timedatectl status #Check the status
Local time: Sun 2021-02-28 10:30:11 JST
Universal time: Sun 2021-02-28 01:30:11 UTC
RTC time: Sun 2021-02-28 01:30:11
Time zone: Asia/Tokyo (JST, +0900)
System clock synchronized: no
systemd-timesyncd.service active: no
RTC in local TZ: no
```

In addition, confirm that the RTC keeps the time even after the power is turned OFF->ON.

```
root@contec-desktop:~# timedatectl status
Local time: Sun 2021-02-28 10:35:51 JST
Universal time: Sun 2021-02-28 01:35:51 UTC
RTC time: Sun 2021-02-28 01:35:51
Time zone: Asia/Tokyo (JST, +0900)
System clock synchronized: no
systemd-timesyncd.service active: no
RTC in local TZ: no
```

This is the procedure for synchronizing the time using the systemd-timesyncd service. Set the server settings for time synchronization according to your environment.

```
#Start the systemd-timesynced.service
root@contec-desktop:~# timedatectl set-ntp true
root@contec-desktop:~# timedatectl status #Check the status
                    Local time: Thu 2021-01-28 09:11:18 JST
                 Universal time: Thu 2021-01-28 00:11:18 UTC
                      RTC time: Thu 2021-01-28 00:11:19
                     Time zone: Asia/Tokyo (JST, +0900)
      System clock synchronized: yes
systemd-timesyncd.service active: yes
                RTC in local TZ: no
root@contec-desktop:~# vi /etc/systemd/timesyncd.conf
                                                            #Edit the setting file
root@contec-desktop:~# systemctl restart systemd-timesyncd
                                                                 #Restart the service (Reflect the settings)
root@contec-desktop:~# timedatectl status #Check the status
                    Local time: Thu 2021-01-28 09:14:05 JST
                 Universal time: Thu 2021-01-28 00:14:05 UTC
                      RTC time: Thu 2021-01-28 00:14:06
                     Time zone: Asia/Tokyo (JST, +0900)
      System clock synchronized: yes
systemd-timesyncd.service active: yes
                RTC in local TZ: no
```

## **10. CAMERA-IF Operational Check**

Connect the camera to the MIPI CSI-2 camera connector and confirm that the camera is recognized on the console screen.

root@contec-desktop:~# dmesg **#Verify that the probe has been completed on the driver.**1.517479] vi 54080000.vi: vi\_probe: ++
1.520292] vi 54080000.vi: initialized
1.522328] vi 54080000.vi: subdev nvcsi--2 bound
1.522342] vi 54080000.vi: subdev imx219 7-0010 bound

root@contec-desktop:~# ls -la /dev/video0 #Confirm recognition as video0.
crw-rw---+ 1 root video 81, 0 January 28 09:27 /dev/video0

#### Execute the Gstreamer. Confirm that camera input images can be HDMI output and displayed.

root@contec-desktop:~# gst-launch-1.0 nvarguscamerasrc ! nvoverlaysink Setting pipeline to PAUSED ... Pipeline is live and does not need PREROLL ... Setting pipeline to PLAYING ... New clock: GstSystemClock GST ARGUS: Creating output stream CONSUMER: Waiting until producer is connected... GST ARGUS: Available Sensor modes : GST\_ARGUS: 3264 x 2464 FR = 21.000000 fps Duration = 47619048 ; Analog Gain range min 1.000000, max 10.625000; Exposure Range min 13000, max 683709000; GST\_ARGUS: 3264 x 1848 FR = 28.000001 fps Duration = 35714284 ; Analog Gain range min 1.000000, max 10.625000; Exposure Range min 13000, max 683709000; GST ARGUS: 1920 x 1080 FR = 29.999999 fps Duration = 33333334 ; Analog Gain range min 1.000000, max 10.625000; Exposure Range min 13000, max 683709000; GST ARGUS: 1280 x 720 FR = 59.999999 fps Duration = 166666667 ; Analog Gain range min 1.000000, max 10.625000; Exposure Range min 13000, max 683709000; GST\_ARGUS: 1280 x 720 FR = 120.000005 fps Duration = 8333333 ; Analog Gain range min 1.000000, max 10.625000; Exposure Range min 13000, max 683709000; GST\_ARGUS: Running with following settings: Camera index = 0Camera mode = 2Output Stream W = 1920 H = 1080 seconds to Run = 0Frame Rate = 29.999999 GST ARGUS: Setup Complete, Starting captures for 0 seconds GST ARGUS: Starting repeat capture requests. CONSUMER: Producer has connected; continuing. ^Chandling interrupt. Interrupt: Stopping pipeline ... Execution ended after 0:00:09.749482496 Setting pipeline to PAUSED ... Setting pipeline to READY ... GST ARGUS: Cleaning up CONSUMER: Done Success GST ARGUS: Done Success Setting pipeline to NULL ...

Freeing pipeline ... root@contec-desktop:~#

# 11. 40-PIN HEADER Operational Check

The 40-pin GPIO pin header is located on the back of the product model with an expansion slot.

(\* Not compatible with JetsonNano EVK 40-pin GPIO pin header.)

#### **GPIO Pin Header**

| Co      | onnector used on the product | 2.54mm Pitch Pin Header |             |  |  |  |  |  |
|---------|------------------------------|-------------------------|-------------|--|--|--|--|--|
|         |                              |                         |             |  |  |  |  |  |
| Pin No. | Signal name                  | Pin No.                 | Signal name |  |  |  |  |  |
| 2       | 3.3V                         | 1                       | 5.0V        |  |  |  |  |  |
| 4       | I2C_SDA                      | 3                       | 5.0V        |  |  |  |  |  |
| 6       | I2C_SCL                      | 5                       | GND         |  |  |  |  |  |
| 8       | GPA00                        | 7                       | UART_TXD    |  |  |  |  |  |
| 10      | GND                          | 9                       | UART_RXD    |  |  |  |  |  |
| 12      | UART_RTS                     | 11                      | GPB00       |  |  |  |  |  |
| 14      | GPA01                        | 13                      | GND         |  |  |  |  |  |
| 16      | GPA02                        | 15                      | GPB01       |  |  |  |  |  |
| 18      | 3.3V                         | 17                      | GPB02       |  |  |  |  |  |
| 20      | SPI_MOSI                     | 19                      | GND         |  |  |  |  |  |
| 22      | SPI_MISO                     | 21                      | GPB03       |  |  |  |  |  |
| 24      | SPI_SCK                      | 23                      | SPI_CS0     |  |  |  |  |  |
| 26      | GND                          | 25                      | SPI_CS1     |  |  |  |  |  |
| 28      | I2C_SDA                      | 27                      | I2C_SCL     |  |  |  |  |  |
| 30      | GPA03                        | 29                      | GND         |  |  |  |  |  |
| 32      | GPA04                        | 31                      | GPB04       |  |  |  |  |  |
| 34      | GPA05                        | 33                      | GND         |  |  |  |  |  |
| 36      | GPA06                        | 35                      | UART_CTS    |  |  |  |  |  |
| 38      | GPA07                        | 37                      | GPB05       |  |  |  |  |  |
| 40      | GND                          | 39                      | GPB06       |  |  |  |  |  |

\*1 GPIOs are indicated with the signal names GPA0x and GPB0x.

\*2 The two channels of I2C pins are on the same bus.

## ♦ GPIO

GPA00 - GPB06 are assigned to gpio-488 - gpio502.

```
root@contec-desktop:~# cat /sys/kernel/debug/gpio
gpiochip2: GPIOs 488-503, parent: i2c/0-0020, tca9539, can sleep:
gpio-488 (GPA00
                             )
gpio-489 (GPA01
                             )
gpio-490 (GPA02
                             )
gpio-491 (GPA03
                             )
gpio-492 (GPA04
                             )
gpio-493 (GPA05
                             )
gpio-494 (GPA06
                             )
gpio-495 (GPA07
                             )
gpio-496 (GPB00
                             )
gpio-497 (GPB01
                              )
gpio-498 (GPB02
                             )
gpio-499 (GPB03
                             )
gpio-500 (GPB04
                             )
gpio-501 (GPB05
                             )
gpio-502 (GPB06
                             )
gpio-503 (
                            )
```

By exporting each GPIO number to /sys/class/gpio, input values can be input and output values can be output.

#### #When setting GPA00 to Output 1

```
root@contec-desktop:~# echo 488 > /sys/class/gpio/export
root@contec-desktop:~# echo out > /sys/class/gpio/gpio488/direction
root@contec-desktop:~# echo 1 > /sys/class/gpio/gpio488/value
#When setting GPB00 to Input and read
root@contec-desktop:~# echo 496 > /sys/class/gpio/export
root@contec-desktop:~# echo in > /sys/class/gpio/gpio496/direction
root@contec-desktop:~# echo in > /sys/class/gpio/gpio496/direction
root@contec-desktop:~# cat /sys/class/gpio/gpio496/direction
in
root@contec-desktop:~# cat /sys/class/gpio/gpio496/value
0
```

## ♦ UART

UART\_TXD and UART\_RXD are assigned to /dev/ttyTHS1.

We looped back UART\_TXD/UART\_RXD and confirmed with the linux-serial-test that sending/ receiving communication can be performed.

```
root@contec-desktop:~# cat /sys/kernel/debug/gpio
...
gpiochip2: GPIOs 488-503, parent: i2c/0-0020, tca9539, can sleep:
gpio-488 (GPA00
                             )
gpio-489 (GPA01
                             )
gpio-490 (GPA02
                             )
gpio-491 (GPA03
                             )
gpio-492 (GPA04
                             )
gpio-493 (GPA05
                             )
gpio-494 (GPA06
                             )
gpio-495 (GPA07
                             )
gpio-496 (GPB00
                             )
gpio-497 (GPB01
                             )
gpio-498 (GPB02
                             )
gpio-499 (GPB03
                             )
gpio-500 (GPB04
                             )
gpio-501 (GPB05
                             )
gpio-502 (GPB06
                             )
gpio-503 (
                            )
```

## ♦ SPI

SPI-BUS (SPI\_MOSI/SPI\_MISO/SPI\_SCK/SPI\_CS0/SPI\_CS1) is assigned as

/dev/spidev0.0 (CS PIN: SPI\_CS0)

/dev/spidev0.1 (CS PIN: SPI\_CS1).

In the environment of the CONTEC, we connected serial EEPROM (25LC128) and confirmed that reading /writing communication can be performed as follows.

| # Write values of 0-255 bytes incremented by 1 byte |                   |      |      |      |      |    |      |      |      |      |      |      |      |      |              |    |
|-----------------------------------------------------|-------------------|------|------|------|------|----|------|------|------|------|------|------|------|------|--------------|----|
| roo                                                 | ot@               | cont | tec- | -de  | skt  | p: | ~# : | 2510 | 2128 | 3 -0 | 1 /0 | dev, | /spi | idev | v0.0         | -c |
|                                                     |                   |      |      |      |      |    |      |      |      |      |      |      |      |      |              |    |
| #                                                   | Disp              | lay  | 0-25 | 55 b | ytes |    |      |      |      |      |      |      |      |      |              |    |
| roo                                                 | ot@               | cont | tec- | -de  | skt  | p: | ~# 2 | 2510 | 2128 | 3 -0 | 1 /a | dev, | /spi | idev | <b>v</b> 0.0 | -s |
| 00                                                  | 01                | 02   | 03   | 04   | 05   | 06 | 07   | 08   | 09   | 0a   | 0b   | 0c   | 0d   | 0e   | 0f           |    |
| 10                                                  | 11                | 12   | 13   | 14   | 15   | 16 | 17   | 18   | 19   | 1a   | 1b   | 1c   | 1d   | 1e   | 1f           |    |
| 20                                                  | 21                | 22   | 23   | 24   | 25   | 26 | 27   | 28   | 29   | 2a   | 2b   | 2c   | 2d   | 2e   | 2f           |    |
| 30                                                  | 31                | 32   | 33   | 34   | 35   | 36 | 37   | 38   | 39   | 3a   | 3b   | 3c   | 3d   | 3e   | 3f           |    |
| 40                                                  | 41                | 42   | 43   | 44   | 45   | 46 | 47   | 48   | 49   | 4a   | 4b   | 4c   | 4d   | 4e   | 4f           |    |
| 50                                                  | 51                | 52   | 53   | 54   | 55   | 56 | 57   | 58   | 59   | 5a   | 5b   | 5c   | 5d   | 5e   | 5f           |    |
| 60                                                  | 61                | 62   | 63   | 64   | 65   | 66 | 67   | 68   | 69   | бa   | 6b   | 6c   | 6d   | 6e   | 6f           |    |
| 70                                                  | 71                | 72   | 73   | 74   | 75   | 76 | 77   | 78   | 79   | 7a   | 7b   | 7c   | 7d   | 7e   | 7f           |    |
| 80                                                  | 81                | 82   | 83   | 84   | 85   | 86 | 87   | 88   | 89   | 8a   | 8b   | 8c   | 8d   | 8e   | 8f           |    |
| 90                                                  | 91                | 92   | 93   | 94   | 95   | 96 | 97   | 98   | 99   | 9a   | 9b   | 9c   | 9d   | 9e   | 9f           |    |
| a0                                                  | a1                | a2   | a3   | a4   | a5   | аб | a7   | a8   | a9   | aa   | ab   | ac   | ad   | ae   | af           |    |
| b0                                                  | b1                | b2   | b3   | b4   | b5   | b6 | b7   | b8   | b9   | ba   | bb   | bc   | bd   | be   | bf           |    |
| c0                                                  | c1                | c2   | c3   | c4   | c5   | сб | c7   | с8   | c9   | са   | cb   | сс   | cd   | ce   | cf           |    |
| d0                                                  | d1                | d2   | d3   | d4   | d5   | d6 | d7   | d8   | d9   | da   | db   | dc   | dd   | de   | df           |    |
| e0                                                  | e1                | e2   | еЗ   | e4   | e5   | еб | e7   | e8   | e9   | ea   | eb   | ес   | ed   | ee   | ef           |    |
| f0                                                  | f1                | f2   | f3   | f4   | f5   | f6 | f7   | f8   | f9   | fa   | fb   | fc   | fd   | fe   | ff           |    |
|                                                     |                   |      |      |      |      |    |      |      |      |      |      |      |      |      |              |    |
| # 1                                                 | # Erase 0-255byte |      |      |      |      |    |      |      |      |      |      |      |      |      |              |    |

root@contec-desktop:~# 251c128 -d /dev/spidev0.0 -e

## **♦ I2C**

I2C-BUS(I2C\_SCL,I2C\_SDA) is assigned to /dev/i2c-1.

In the environment of the CONTEC, we connected I2C-EEPROM(24LC256) and confirmed that CHIP Addr can be recognized.

# Customer Support and Inquiry

CONTEC provides the following support services for you to use CONTEC products more efficiently and comfortably.

# **1.Services**

CONTEC offers the useful information including product manuals that can be downloaded through the Contec website.

#### Download

https://www.contec.com/download/

You can download updated driver software, firmware, and differential manuals in several languages. Membership registration (myCONTEC) is required to use the services.

# **Revision History**

| MONTH YEAR | Summary of Changes                        |
|------------|-------------------------------------------|
| March 2021 | The First Edition                         |
| May 2022   | Added note about firmware version upgrade |
|            |                                           |
|            |                                           |
|            |                                           |

#### Copyright

Copyright 2021 CONTEC CO., LTD. ALL RIGHTS RESERVED.

- No part of this document may be copied or reproduced in any form by any means without prior written consent of CONTEC CO., LTD.
- CONTEC CO., LTD. makes no commitment to update or keep current the information contained in this document.
- The information in this document is subject to change without notice.
- All relevant issues have been considered in the preparation of this document. Should you notice an omission or any questionable item in this document, please feel free to notify your retailer.
- Regardless of the foregoing statement, CONTEC assumes no responsibility for any errors that may appear in this document or for results obtained by the user as a result of using this product.

#### Trademarks

Other brand and product names are trademarks of their respective holder.

## CONTEC CO., LTD. 3-9-31, Himesato, Nishiyodogawa-ku, Osaka 555-0025, Japan

#### https://www.contec.com/

No part of this document may be copied or reproduced in any form by any means without prior written consent of CONTEC CO., LTD.

DX-U1100 Reference Manual Software NA08037 (LYZJ043) 05132022\_rev3 [03122021]

May 2022 Edition